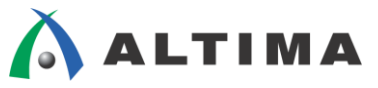

# Nios II Software Build Tool を使用した マルチコア・システムの実装

ver.14

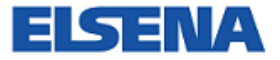

2015年5月 Rev.1

ELSENA,Inc.

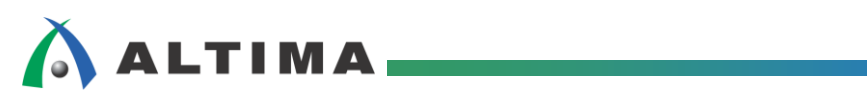

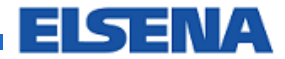

# Nios II Software Build Tool を使用した マルチコア・システムの実装

# <u>目次</u>

| 1. | はじめに                                     | 3    |
|----|------------------------------------------|------|
| 2. | 適用条件                                     | 3    |
| 3. | システムの構成                                  | 3    |
| 3  | -1. 検証デザインの概略                            | 3    |
| 3  | -2. ブロック・ダイアグラム                          | 4    |
| 3  | -3. Qsys ブロック                            | 4    |
|    | 3-3-1. Nios II プロセッサの設定                  | 5    |
|    | 3-3-2. BUTTON PIO の設定                    | 7    |
|    | 3-3-3. LED PIO の設定                       | 8    |
|    | 3-3-4. Interval Timer の設定                | 8    |
|    | 3-3-5. Dual-port Onchip RAM の設定          | 9    |
|    | 3-3-6. Vectored Interrupt Controller の設定 | 9    |
|    | 3-3-7. Flash Memory Interface (CFI)の設定   | . 10 |
|    | 3-3-8. SSRAM の設定                         | . 10 |
| 3  | -4. システム・メモリ・マップ                         | 11   |
| 4. | ソフトウェアの構成                                | 12   |
| 4  | -1. 検証ソフトウェアの概略                          | . 12 |
| 4  | -2. ソフトウェア・プロジェクトの生成                     | . 14 |
| 4  | -3. ソフトウェアの実行                            | . 20 |
| 4  | -4. ハードウェア・イメージとソフトウェアの Flash ROM への書き込み | . 24 |
| 5. | 複数の Nios II を構成する際の注意事項                  | 28   |
| 5  | -1. 排他制御に関して                             | . 29 |
| 5  | -2. 自動で生成される初期化コードがサポートされる構成             | . 30 |
| 5  | -3. まとめ                                  | . 32 |
| 改覑 | 反履歴                                      | 33   |

# 1. <u>はじめに</u>

この資料は、複数の Nios<sup>®</sup> II を使用したマルチコア・システムにおいて、メモリやペリフェラルを共有して使用する 方法や注意点、マルチコア・システムならではのデバッグの方法、Flash メモリへの書き込み方や注意点などを、検 証を元に解説しています。

# 2. <u>適用条件</u>

本資料では、Common Flash Interface (CFI) Flash ROM を使用したファスト・パッシブ・パラレル・コンフィグレーション(FPP)を使用し、ハードウェア・イメージと各ソフトウェア・イメージを1つの Flash ROM に格納、起動させ、ソフトウェアの実行は外部の SSRAM を共有で使用して動作させます。

- 対応バージョン
- Quartus<sup>®</sup> II 開発ソフトウェア v14.1
- Nios II Software Build Tools (Nios II SBT) v14.1
- 検証ハードウェア
- Cyclone V E FPGA Development Board
  - · FPGA : Cyclone<sup>®</sup> V 5CEFA7F31I7ES
  - · Flash Memory : 64Mbyte/16bit (CFI)
  - · SSRAM : 2Mbyte/18bit
    - ※ Flash Memory と SSRAM は共有バスを使用
    - ※ SSRAMは、バス幅16ビットとして使用

# 3. <u>システムの構成</u>

### 3-1. 検証デザインの概略

本検証では、3 つの Nios II コアを使ったマルチコア・システムを使用します。それぞれの Nios II には 1 つの BUTTON からの入力と 1 つの LED への出力、インターバル・タイマを持ちます。また、全ての Nios II に共有のペリ フェラルとして 1 つの BUTTON と LED を持ちます。

検証のためのソフトウェアでは、それぞれの Nios II はタイマからの割り込みによって LED を等間隔に点滅させ ます。そして BUTTON の押下で、その点滅間隔を徐々に延ばす処理を行い、全ての Nios II が確実に動作してい ることを確認します。また、共有 BUTTON の押下では全ての LED の点滅間隔を初期状態に戻す処理を行い、全 ての Nios II が共有のペリフェラルからの入力も正しく処理できることを確認します。

その他に、2つの Nios II の間に共有メモリを実装し、プロセッサ間通信が行えることも確認しています。

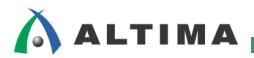

## 3-2. ブロック・ダイアグラム

本検証では、Qsys ブロックを図 3-2-1 に示す構成としています。なお、図の中では割り込みコントローラやデバッグ 関連のモジュールについては省略しています。

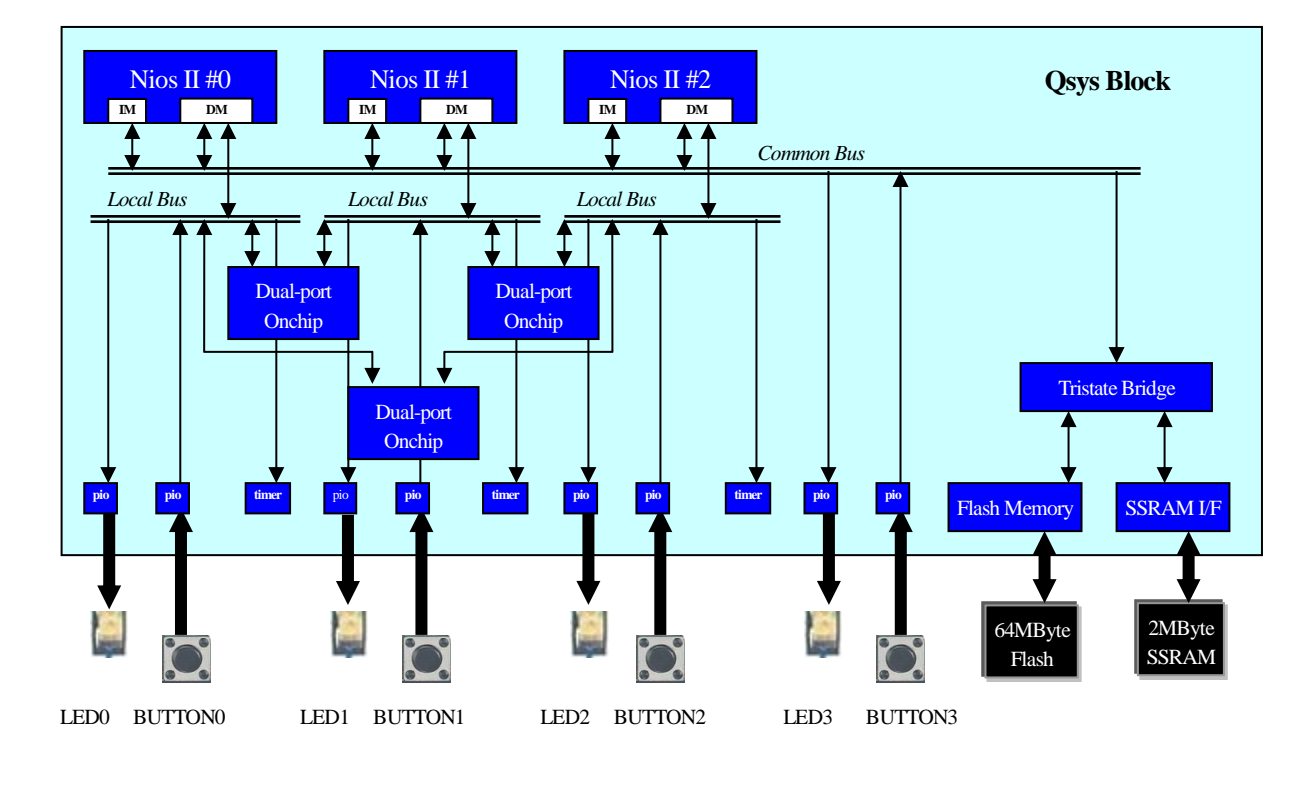

⊠ 3-2-1

### 3-3. Qsys ブロック

図 3-3-1 に Qsys の接続を示します。

| Use      | Connections                                                                                                    | Name                              | Description                   | Ex   | Clock    | Base          | End         | IRQ          |
|----------|----------------------------------------------------------------------------------------------------|-----------------------------------|-------------------------------|------|----------|---------------|-------------|--------------|
|          |                                                                                                    | 😐 pli                             | Altera PLL                    |      | clk      |               |             |              |
| <b>v</b> |                                                                                                    | 🗆 🖳 nios2_cpu_0                   | Nios II Gen2 Processor        |      | [clk]    |               |             |              |
| L .      | <                                                                                                    | data_master                       | Avaion Memory Mapped Master   | Dop  | sys_clk  |               |             |              |
| L .      |                                                                                                    | instruction_master                | Avaion Memory Mapped Master   | Dau  | [clk]    |               |             |              |
| L .      |                                                                                                    | interrupt_controller_in           | Avalon Streaming Sink         | Dau  | [clk]    |               |             |              |
| L .      |                                                                                                    | debug_mem_slave                   | Avaion Memory Mapped Slave    | Dau  | [clk]    | ● 0×0600_0000 | 0×0600_07ff |              |
| L .      |                                                                                                    | custom_instruction_master         | Custom Instruction Master     | Dau  |          |               |             |              |
|          | $  \bullet \circ \circ \circ \circ \rightarrow$                                                                                                    | ⊞ jtag_uart_0                     | JTAG UART                     |      | sys_clk  | ● 0×0600_0800 | 0×0600_0807 |              |
| •        | $  \bullet \bullet \bullet \bullet \bullet \bullet \bullet \bullet \bullet \bullet \bullet \bullet \bullet \bullet \bullet \bullet \bullet \bullet \bullet$ | ⊞ button_pio_0                    | PIO (Parallel I/O)            |      | sys_clk  |               | 0x0600_090f |              |
| •        | $  \bullet \bullet \bullet \bullet \bullet \bullet \bullet \bullet \bullet \bullet \bullet \bullet \bullet \bullet \bullet \bullet \bullet \bullet \bullet$ | 🗈 led_pio_0                       | PIO (Parallel I/O)            |      | sys_clk  | ● 0×0600_0a00 | 0x0600_0a0f |              |
| •        | $  \bullet \bullet \bullet \bullet \bullet \bullet \bullet \bullet \bullet \bullet \bullet \bullet \bullet \bullet \bullet \bullet \bullet \bullet \bullet$ | 🗉 timer_0                         | Interval Timer                |      | sys_clk  | ● 0×0600_0500 | 0x0600_0b1f |              |
| •        |                                                                                                    | 🗆 🖳 nios2_cpu_1                   | Nios II Gen2 Processor        |      | [clk]    |               |             |              |
|          |                                                                                                    | data_master                       | Avalon Memory Mapped Master   | Dop  | sys_clk  |               |             |              |
|          |                                                                                                    | instruction_master                | Avaion Memory Mapped Master   | Dau  | [clk]    |               |             |              |
|          |                                                                                                    | interrupt_controller_in           | Avalon Streaming Sink         | Dapi | [clk]    |               |             |              |
|          |                                                                                                    | debug_mem_slave                   | Avaion Memory Mapped Slave    | Dapi | [clk]    | ● 0×0700_0000 | 0×0700_07ff |              |
|          | ×                                                                                                    | custom_instruction_master         | Custom Instruction Master     | Dau  |          |               |             |              |
| •        |                                                                                                    | ⊞ jtag_uart_1                     | JTAG UART                     |      | sys_clk  | 0×0700_0800   | 0×0700_0807 |              |
| •        |                                                                                                    | ⊞ button_pio_1                    | PIO (Parallel I/O)            |      | sys_clk  | ● 0×0700_0900 | 0×0700_090f | ► <u></u>    |
| •        |                                                                                                    | ⊞ led_pio_1                       | PIO (Parallel I/O)            |      | sys_clk  |               | 0x0700_0a0f |              |
| •        |                                                                                                    | ⊞ timer_1                         | Interval Timer                |      | sys_clk  | ● 0×0700_0b00 | 0x0700_0b1f | ⊨ <b>b</b>   |
| •        |                                                                                                    | 🗉 🖳 nios2_cpu_2                   | Nios II Gen2 Processor        |      | [clk]    |               |             |              |
|          |                                                                                                    | data_master                       | Avalon Memory Mapped Master   | Dop  | sys_clk  |               |             |              |
|          |                                                                                                    | instruction_master                | Avalon Memory Mapped Master   | Dop  | [clk]    |               |             |              |
|          |                                                                                                    | interrupt_controller_in           | Avalon Streaming Sink         | Dop  | [clk]    |               |             |              |
|          |                                                                                                    | debug_mem_slave                   | Avalon Memory Mapped Slave    | Dop  | [clk]    | ● 0×0800_0000 | 0×0800_07ff |              |
|          | ×                                                                                                    | custom_instruction_master         | Custom Instruction Master     | Dop  |          |               |             |              |
|          | $  \diamond - \diamond - \diamond - \diamond - \diamond - \diamond - \rightarrow$                                                                           | ⊞ jtag_uart_2                     | JTAG UART                     |      | sys_clk  | ● 0×0800_0800 | 0×0800_0807 | >++3         |
|          |                                                                                                    | button_pio_2                      | PIO (Parallel I/O)            |      | sys_clk  |               | 0×0800_090f | ->++(i       |
|          |                                                                                                    | ⊡ led_pio_2                       | PIO (Parallel I/O)            |      | sys_clk  |               | 0x0800_0a0f |              |
|          |                                                                                                    | ⊞ timer_2                         | Interval Timer                |      | sys_clk  |               | 0x0800_0b1f | <u>}++</u> ₫ |
|          |                                                                                                    | button_pio_3                      | PIO (Parallel I/O)            |      | sys_clk  |               | 0x0510_000f | 2-2-2        |
|          |                                                                                                    | ■ led_pio_3                       | PIO (Parallel I/O)            |      | sys_clk  | ● 0x0510_0100 | 0x0510_010f |              |
|          | <b>│∲╶∲╶∲</b> ∲──∲─────────────────────────────                                                                                                    | 🗉 🖳 ext_flash                     | Generic Tri-State Controller  |      | sys_clk  | ● 0x0000_0000 | 0x03ff_fff  |              |
|          |                                                                                                    | 🗉 🖳 ext_ssram                     | Generic Tri-State Controller  |      | sys_clk  | ● 0×0400_0000 | 0x041f_ffff |              |
| <b>v</b> |                                                                                                    | 🗉 🖳 tristate_conduit_pin_sharer_0 | Tri-State Conduit Pin Sharer  |      | sys_clk  |               |             |              |
| <b>v</b> |                                                                                                    | tristate_conduit_bridge           | Tri-State Conduit Bridge      |      | sys_clk  |               |             |              |
| <b>v</b> | $  \bullet \bullet \bullet \bullet \bullet \bullet \bullet \bullet \bullet \bullet \bullet \bullet \bullet \bullet \bullet \bullet \bullet \bullet \bullet$ | ⊡ com_mem_0_1                     | On-Chip Memory (RAM or ROM)   |      | multiple | ≜ muitipie    | muitipie    |              |
|          |                                                                                                    | ⊡ com_mem_1_2                     | On-Chip Memory (RAM or ROM)   |      | multiple | ≜ multiple    | muitiple    |              |
|          |                                                                                                    | ⊡ com_mem_2_0                     | On-Chip Memory (RAM or ROM)   |      | multiple | ≜ multiple    | muitiple    |              |
|          | $  \diamond \diamond \diamond \diamond \diamond \rightarrow$                                                                                                | 🖽 啦 vic_0                         | Vectored Interrupt Controller |      | sys_clk  |               | 0x0600_0fff | $\sim$       |
|          | $  \diamond \diamond \bullet \diamond \bullet \diamond \rightarrow$                                                                                         | 🗉 🖳 vic_1                         | Vectored Interrupt Controller |      | sys_clk  |               | 0x0700_0fff | $\leftarrow$ |
|          | $  \diamond - \diamond - \diamond - \diamond - \diamond - \diamond - \diamond - \diamond - \diamond - \diamond $                                            | ⊞ Щ vic_2                         | Vectored Interrupt Controller |      | sys_clk  | ● 0×0800_0c00 | 0x0800_0fff | <i>←</i>     |

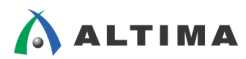

#### 3-3-1. Nios II プロセッサの設定

下記に Nios II の設定を示します。基本的に3つの Nios II は同一の設定としますが、表 3-3-1-1 のとおり、Reset Vector Offset および Exception Vector Offset が異なることに注意してください。

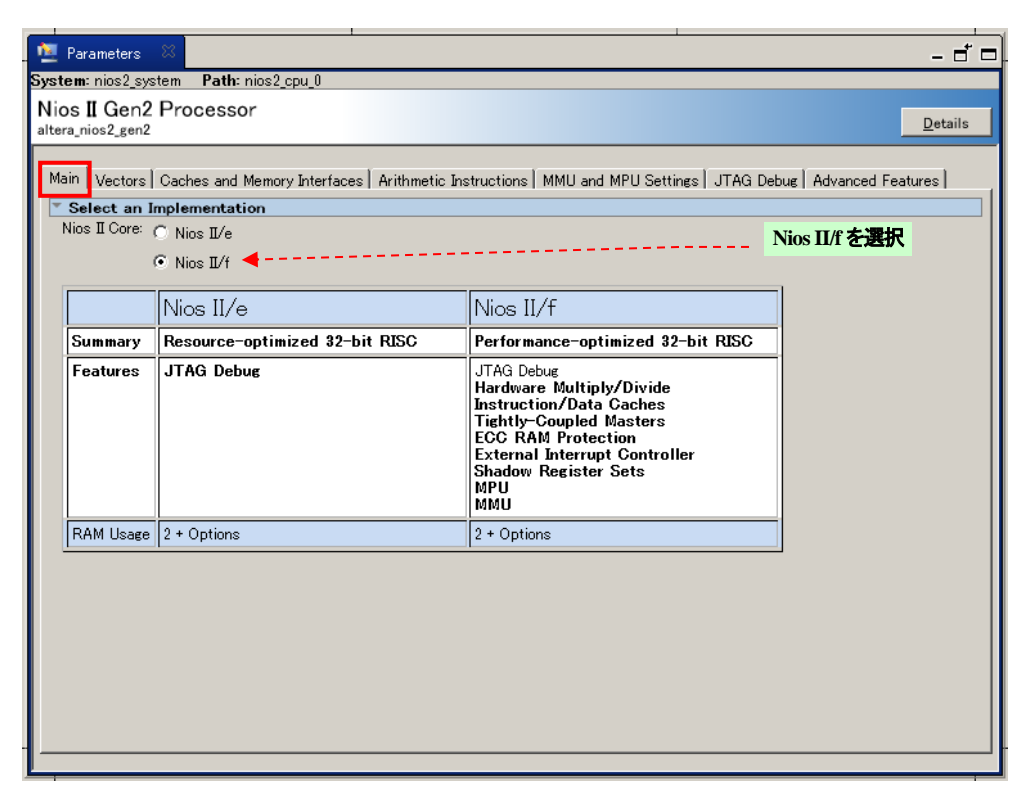

#### ً 3-3-1-1

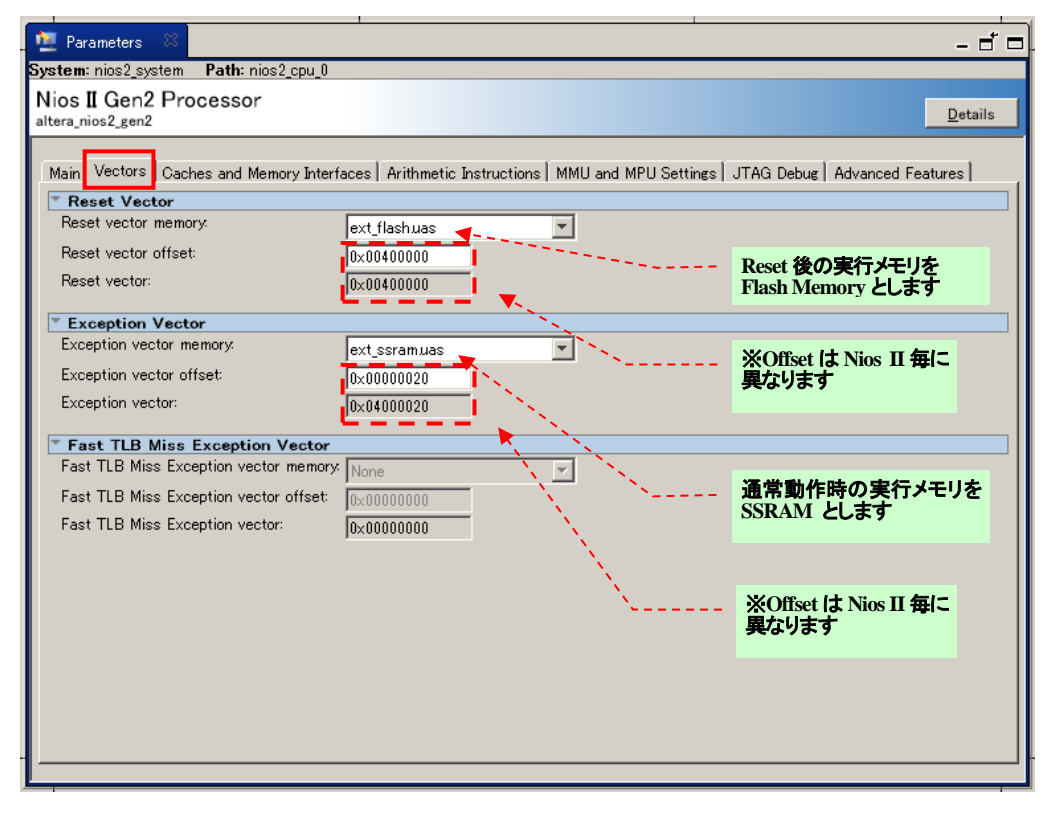

#### 🗵 3-3-1-2

| 🔨 Parameters 🕺                                                                  |                                                       | - 5 🗆                           |
|---------------------------------------------------------------------------------|-------------------------------------------------------|---------------------------------|
| System: nios2_system Path: nios2_cpu_0                                          |                                                       |                                 |
| Nios II Gen2 Processor<br>altera_nios2_gen2                                     |                                                       |                                 |
| Main Vectors Caches and Memory Interfaces                                       | Arithmetic Instructions   MMU and MPU Settings   JTAG | Debug Advanced Features         |
| Instruction Cache                                                               |                                                       |                                 |
| Size:<br>Add burstcount signal to instruction_master:                           | 4 Kbytes 💌 🗲                                          | Instruction キャッシュ<br>サイズ:4kbyte |
| Flash Accelerator                                                               |                                                       |                                 |
| Line Size:                                                                      | None                                                  |                                 |
| Number of Cache Lines:                                                          | 2 -                                                   |                                 |
| T Data Cache                                                                    |                                                       |                                 |
| Size:<br>Victim buffer implementation:<br>Add hurstcount signal to data master: | 2 Kbytes                                              | Data キャッシュサイズ<br>:2kbyte        |
| ☑ Use most-significant address bit in process                                   | ror to bypass data cache                              |                                 |
| Tightly-coupled Memories                                                        |                                                       |                                 |
| Number of tightly coupled instruction master po                                 | rts: None 💌                                           |                                 |
| Number of tightly coupled data master ports:                                    | None 💌                                                |                                 |
| Peripheral Region                                                               |                                                       |                                 |
| Size:                                                                           | None                                                  |                                 |
| Base Address:                                                                   | 0×00000000                                            |                                 |
|                                                                                 |                                                       |                                 |

⊠ 3-3-1-3

| 堕 Parameters 🛞 🗕 🗖 🗖                                                                                                    |
|----------------------------------------------------------------------------------------------------|
| System: nios2_system Path: nios2_cpu_0                                                                                                    |
| Nios II Gen2 Processor<br>altera_nios2_gen2                                                                                                    |
| Main Vectors Caches and Memory Interfaces Arithmetic Instructions MMU and MPU Settings JTAG Debug Advanced Features                               |
| General                                                                                                    |
| In ECC Present<br>Interrupt controller: External I Controller: External I Controller: M部割込みコントローラ<br>Number of shadow register sets (0-63): 7 を選択 |
| Include cpu_resetrequest and cpu_resettaken signals                                                                                               |
| These signals appear on the top-level Qsys system. You must manually connect these signals to logic external to the Qsys system                   |
| CPUID control register value: 0x0000000                                                                                                    |
| Assign unique values for CPUID if system has multiple Nios II cores sharing code                                                                  |
| Generate trace file during RTL simulation                                                                                                    |
| Exception Checking                                                                                                    |
| Misaligned memory access                                                                                                    |
| Branch Prediction                                                                                                    |
| Branch prediction type: Dynamic 💌                                                                                                    |
| Number of entries (2-bits wide): 256 Entries                                                                                                    |
| TRAM Memory Protection                                                                                                    |
| ✓ Include reset_req signal for OCI RAM and Multi-Cycle Custom Instructions                                                                        |
|                                                                                                    |

## ⊠ 3-3-1-4

## 表 3-3-1-1

|            | Reset Vector Offset | ROM Size | Exception Vector Offset | RAM Size |
|------------|---------------------|----------|-------------------------|----------|
| Nios II #0 | 0x400000            | 384Kbyte | 0x00020                 | 384Kbyte |
| Nios II #1 | 0x460000            | 384Kbyte | 0x60020                 | 384Kbyte |
| Nios II #2 | 0x4C0000            | 384Kbyte | 0xC0020                 | 384Kbyte |

## 3-3-2. BUTTON PIO の設定

下記に BUTTON PIO の設定を示します。BUTTON0~BUTTON3 の設定は同一とします。

| 🙍 Parameters 🛛                                                                  |                                                                                                    |                 |               |             |              |
|---------------------------------------------------------------------------------|----------------------------------------------------------------------------------------------------|-----------------|---------------|-------------|--------------|
| System:nios2_system P                                                           | Path: button_pio_1                                                                                                    |                 |               |             |              |
| PIO (Parallel I/O)                                                              |                                                                                                    |                 |               |             |              |
| altera_avalon_pio                                                               |                                                                                                    | <u>D</u> etails |               |             |              |
|                                                                                 |                                                                                                    |                 |               |             |              |
| Basic Settings                                                                  |                                                                                                    |                 |               |             |              |
| Width (1-32 bits):                                                              | 1 4                                                                                                    |                 |               | バス唱:1bit    |              |
| Direction:                                                                      | O Bidir                                                                                                    |                 |               |             |              |
|                                                                                 | 💿 Input 🔫                                                                                                    |                 |               | 方向:入力のみ     |              |
|                                                                                 | C InOut                                                                                                    |                 |               |             |              |
|                                                                                 | C Output                                                                                                    |                 |               |             |              |
| Output Port Reset Value                                                         | e: 0×000000000000000                                                                                                    |                 |               |             |              |
| Output Register                                                                 |                                                                                                    |                 |               |             |              |
| Enable individual bit                                                           | t setting/clearing                                                                                                    |                 |               |             |              |
| TEdge capture regist                                                            | ter                                                                                                    |                 | _ •           |             | A 1 / #11 50 |
| Synchronously captu                                                             | ure                                                                                                    |                 | - <b>エッ</b> ジ | ン・キャフチャ・レジス | 、タ:立ち上かりエッジ  |
| Edge Type:                                                                      | RISING                                                                                                    |                 |               |             |              |
| Enable bit-clearing t                                                           | for edge capture register                                                                                                    |                 |               |             |              |
| Tinterrupt                                                                      |                                                                                                    |                 |               |             |              |
| 🔽 Generate IRQ                                                                  |                                                                                                    |                 | i             | 割り込み:エッジ    |              |
| IRQ Type:                                                                       | EDGE 🔽 🗲                                                                                                    |                 |               |             |              |
| Level: Interrupt CPU wh<br>Edge: Interrupt CPU wh<br>register is logic true. Av | hen any unmasked I∕O pin is logic true<br>nen any unmasked bit in the edge-capture<br>∕ailable when synchronous capture is enabled |                 |               |             |              |
| Test bench wiring                                                               |                                                                                                    |                 |               | テストベンチへの初   | 朝値           |
| 🔽 Hardwire PIO inputs                                                           | s in test bench                                                                                                    |                 |               | :0x0        |              |
| Drive inputs to:                                                                | 0×00000000000000                                                                                                    |                 |               |             |              |
| -                                                                               |                                                                                                    | -               |               |             |              |

⊠ 3-3-2

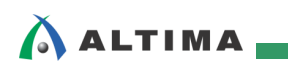

3-3-3. LED PIO の設定

|                                                                       | h           |
|-----------------------------------------------------------------------|-------------|
| Parameters 🗧 🗕 🗖 🗖                                                    | <u>.</u>    |
| iystem: nios2_system Path: led_pio_1                                  |             |
| PIO (Parallel I/O)                                                    |             |
|                                                                       |             |
| ▼ Basic Settings                                                      |             |
| Width (1-32 bits): 1                                                  | パス幅:1bit    |
| Direction: O Bidir                                                    |             |
| O Input                                                               | 方向:出力のみ     |
| O InOut                                                               |             |
| Output                                                                |             |
| Output Port Reset Value: 0x0000000000000                              | Reset 時の初期値 |
|                                                                       |             |
| Output Register                                                       |             |
| Enable individual bit setting/clearing                                |             |
| * Edge capture register                                               |             |
| Synchronously capture                                                 |             |
| Edge Type:                                                            |             |
| Enable bit-clearing for edge capture register                         |             |
| ▼ Interrupt                                                           |             |
| Generate IRQ                                                          |             |
| IRQ Type:                                                             |             |
| level: Interrupt CPU when any unmasked I/O pin is logic true          |             |
| Edge: Interrupt CPU when any unmasked bit in the edge-capture         |             |
| register is logic true. Available when synchronous capture is enabled |             |
|                                                                       |             |
| Test bench wiring                                                     |             |
| Hardwire HU inputs in test bench                                      |             |
| Drive inputs to.                                                      |             |
|                                                                       |             |

下記に LED PIO の設定を示します。LED0~LED3 の設定は同一とします。

⊠ 3-3-3

3-3-4. Interval Timer の設定

下記に Interval Timer の設定を示します。全ての Interval Timer の設定は同一とします。

| 👱 Parameters 🙁 _ 🗂 🗖                     | 5                                     |
|------------------------------------------|---------------------------------------|
| System:nios2_system Path:timer_1         |                                       |
| Interval Timer                           | · · · · · · · · · · · · · · · · · · · |
|                                          | タイムアウト周期:10ms                         |
| Timeout period                           |                                       |
| Period: 10<br>Units: ms T                | カウンタ・サイズ : 32bit                      |
| Timer counter size                       | ]                                     |
| Registers     No Start/Stop control bits | ハードウェア・オブション                          |
| Fixed period                             | :ノロセック前仰可能な可愛向我ワイマ                    |
| Readable snapshot                        |                                       |
| Output signals                           |                                       |
| 🗌 System reset on timeout (Watchdog)     |                                       |
| Timeout pulse (1 clock wide)             |                                       |
|                                          |                                       |

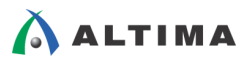

3-3-5. Dual-port Onchip RAM の設定

下記に On-Chip Memory の設定を示します。全ての On-Chip Memory の設定は同一とします。

| 🙋 Parameters 🛛                            | I                                                        |                 | 1                                                                 |
|-------------------------------------------|----------------------------------------------------------|-----------------|-------------------------------------------------------------------|
| System: nics2_system Path: com_mem_0_     | 1                                                        |                 |                                                                   |
| On-Chip Memory (RAM or RO                 | M)                                                       |                 |                                                                   |
| altera_avalon_onchip_memory2              |                                                          | <u>D</u> etails |                                                                   |
|                                           |                                                          |                 |                                                                   |
| Type:                                     | DAM (W.2-61-)                                            |                 | - Dual-port access にチェック                                          |
| Dual-port access                          | True mename) - 23 -                                      |                 |                                                                   |
| Single clock operation                    |                                                          |                 |                                                                   |
| Read During Write Mode:                   | DONT_CARE                                                |                 |                                                                   |
| Block type:                               | AUTO                                                     |                 |                                                                   |
|                                           |                                                          |                 | メモリ・サイス: 4KDyte<br>※本検証では 4byte しか使用しませんので、<br>4Kbyte でなくても違いません。 |
| ▼ Size                                    |                                                          |                 |                                                                   |
| Data width:                               | 32 💌                                                     |                 |                                                                   |
| Total memory size:                        | 4096 bytes                                               |                 |                                                                   |
| Minimize memory block usage (may in       | npact fmax)                                              |                 |                                                                   |
| Read latency                              |                                                          |                 |                                                                   |
| Slave s1 Latency:                         |                                                          |                 |                                                                   |
| Slave s2 Latency                          | 1                                                        |                 |                                                                   |
| ROM/RAM Memory Protection                 |                                                          |                 |                                                                   |
| Reset Request:                            | Enabled 💌                                                |                 |                                                                   |
| ECC Parameter                             |                                                          |                 |                                                                   |
| Extend the data width to support ECC bits | S: Disabled                                              |                 |                                                                   |
|                                           |                                                          |                 |                                                                   |
| Memory initialization                     |                                                          |                 |                                                                   |
| I Initialize memory content               |                                                          |                 |                                                                   |
| Enable non-default initialization file    |                                                          |                 |                                                                   |
| Type the filename (e.g. my_ram.he)        | ;) or select the hex file using the file browser button. |                 |                                                                   |
| User created initialization file:         | onchip_mem.hex                                           |                 |                                                                   |
| Enable In-System Memory Content Ec        | litor feature                                            |                 |                                                                   |
| Instance ID:                              | NONE                                                     |                 |                                                                   |
|                                           |                                                          |                 |                                                                   |
| Memory will be initialized from nic       | s2_system_com_mem_0_1.hex                                |                 |                                                                   |
|                                           |                                                          |                 |                                                                   |

🗵 3-3-5

3-3-6. Vectored Interrupt Controller の設定

下記に Vectored Interrupt Controller の設定を示します。全ての Vectored Interrupt Controller の設定は同一としま

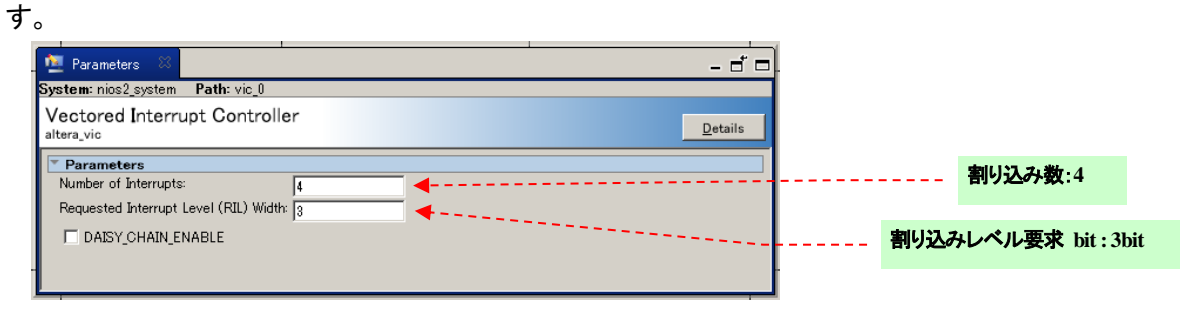

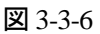

3-3-7. Flash Memory Interface (CFI) の設定

Flash Memory Interface の設定については、付属のデザインを確認ください。また、詳細については、担当する代理店の技術情報サイトにおいて、以下の資料をご参照ください。

「Qsys におけるオフチップ・メモリ・インタフェースの接続方法」

3-3-8. SSRAM の設定

SSRAM Interface の設定については、付属のデザインを確認ください。また、詳細については、担当する代理店の 技術情報サイトにおいて、以下の資料をご参照ください。

「Qsys におけるオフチップ・メモリ・インタフェースの接続方法」

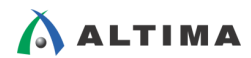

## 3-4. システム・メモリ・マップ

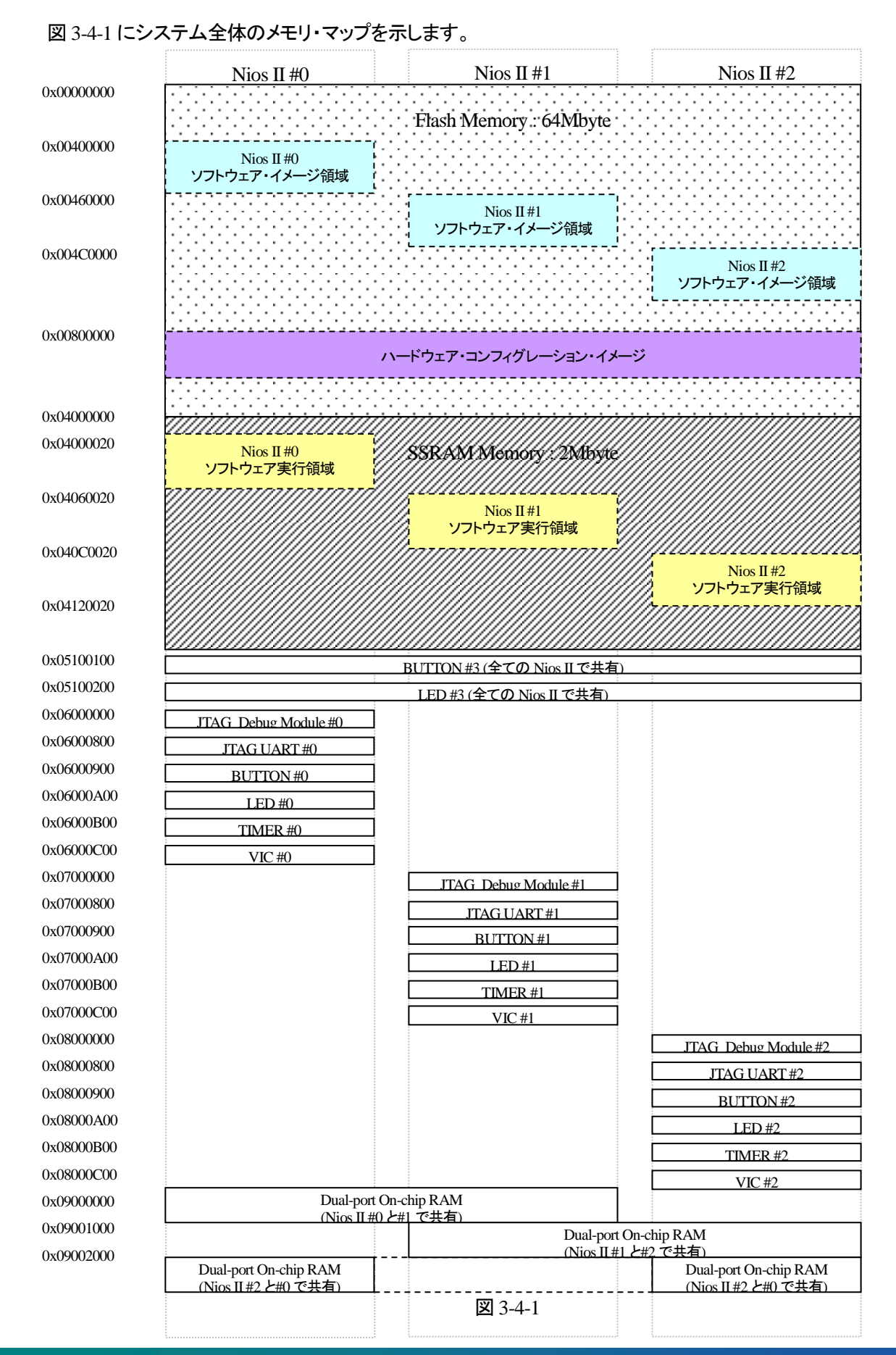

# 4. <u>ソフトウェアの構成</u>

#### 4-1. 検証ソフトウェアの概略

本検証のソフトウェアは、main()関数の他にインターバル・タイマ割り込み関数、専用 BUTTON 割り込み関数、 共有 BUTTON 割り込み関数の 4 つ関数で構成されています。main()関数では各ペリフェラルの設定と割り込み関 数の登録を行っています。また、共有 On-chip RAM を使ったプロセッサ間でのデータの受け渡しも行っています。 専用 BUTTON 割り込み関数では LED の点滅間隔を決定する変数のインクリメント処理をインターバル・タイマ割 り込み関数では点滅間隔を決定する変数に従い LED の点滅処理を、共有 BUTTON 割り込み関数では LED の 点滅間隔を決定する変数を初期化しています。

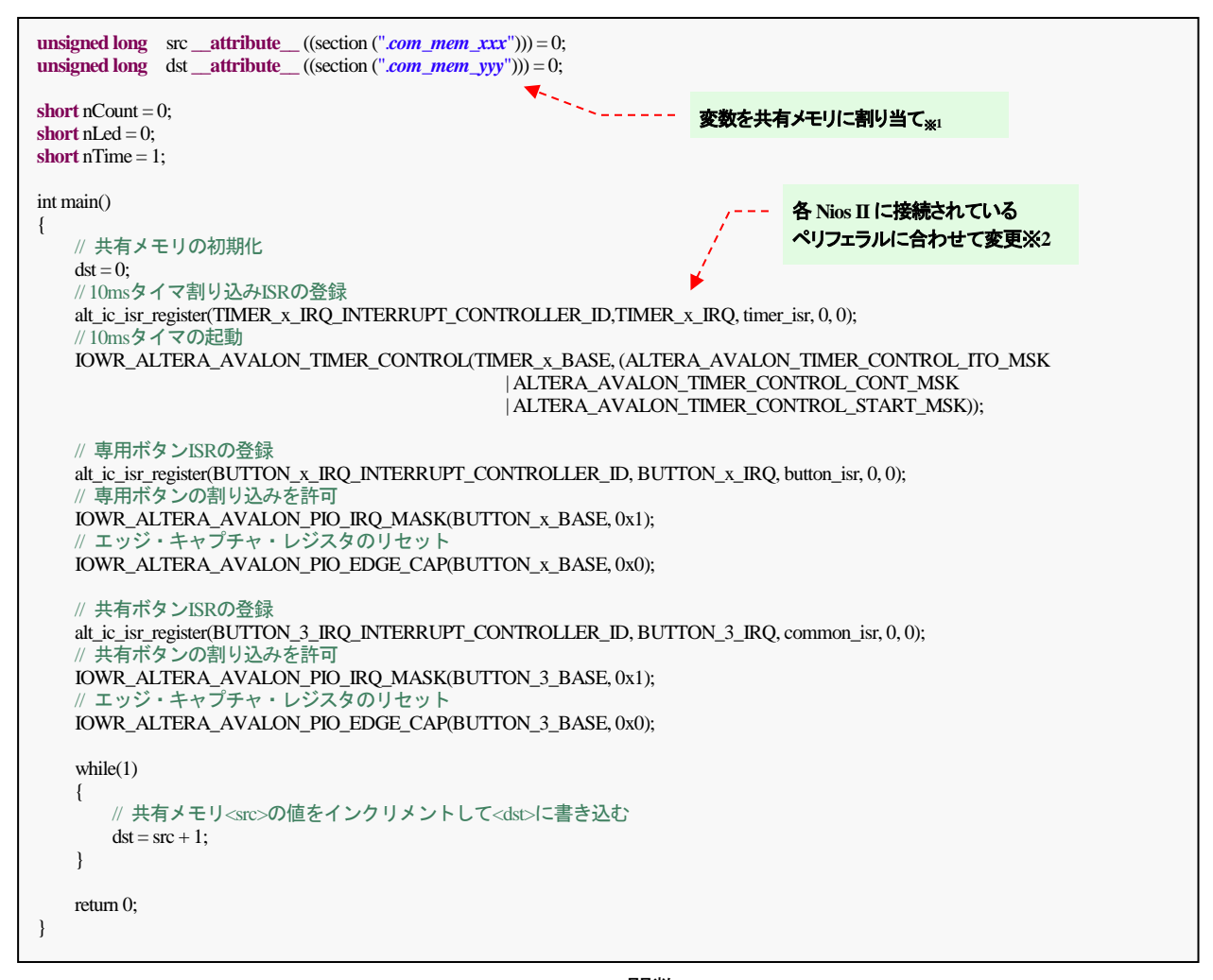

<< main 関数 >>>

void button\_isr(void\* context) ł // LED点滅間隔の変数をインクリメント nTime ++: if(nTime > 10)nTime = 1;// エッジ・キャプチャ・レジスタのリセット IOWR\_ALTERA\_AVALON\_PIO\_EDGE\_CAP(BUTTON\_x\_BASE, 0x00);

<< 専用 BUTTON 割り込み関数 >>

| void<br>{ | l timer_isr(void* context)                                                                                                    |
|-----------|----------------------------------------------------------------------------------------------------|
| ι.        | nCount ++;                                                                                                    |
|           | if(nCount > (nTime * 10))                                                                                                    |
|           | {<br>// LEDを反転<br>nLed ^= 0x01;<br>// LED出力<br>IOWR_ALTERA_AVALON_PIO_DATA(LED_x_BASE, nLed);                                                                                       |
| ,         | nCount = 0;<br>}<br>// タイマ割り込みのリセット<br>IOWR_ALTERA_AVALON_TIMER_STATUS(TIMER_x_BASE, 0x00);<br>return;                                                                              |
| }         | <pre>// LEDを反転 nLed ^= 0x01; // LED出力 IOWR_ALTERA_AVALON_PIO_DATA(LED_x_BASE, nLed); nCount = 0; } // タイマ割り込みのリセット IOWR_ALTERA_AVALON_TIMER_STATUS(TIMER_x_BASE, 0x00 return;</pre> |

<< インターバル・タイマ割り込み関数 >>

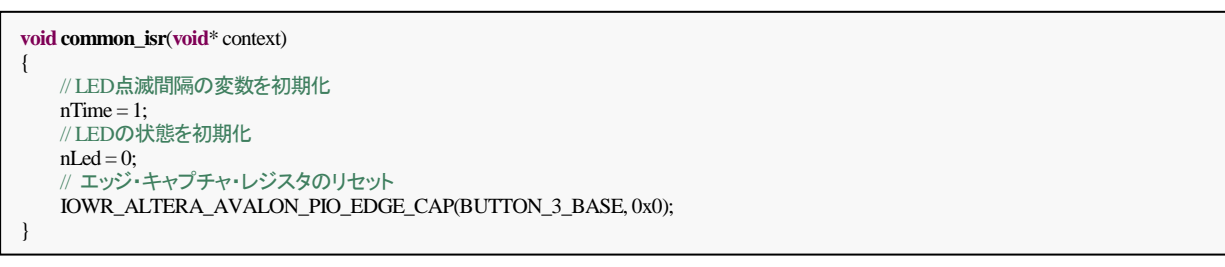

### << 共有 BUTTON 割り込み関数 >>

※ 1. ソースコード中の com\_mem\_xxx および com\_mem\_yyy、IRQ や BASE で定義されている x は、表
 4-1 のとおり、Nios II ごとに変更する必要があります。

|            | 表 4-1       |             |   |
|------------|-------------|-------------|---|
|            | com_mem_xxx | com_mem_yyy | x |
| Nios II #0 | com_mem_2_0 | com_mem_0_1 | 0 |
| Nios II #1 | com_mem_0_1 | com_mem_1_2 | 1 |
| Nios II #2 | com_mem_1_2 | com_mem_2_0 | 2 |

 ※ 2. 共有メモリが正しくインクリメント処理されていることを確認できるように、共有メモリの変数を LED に出 カする処理を実装します。いずれかの Nios II の main()関数のループに下記のコードを追加してください。

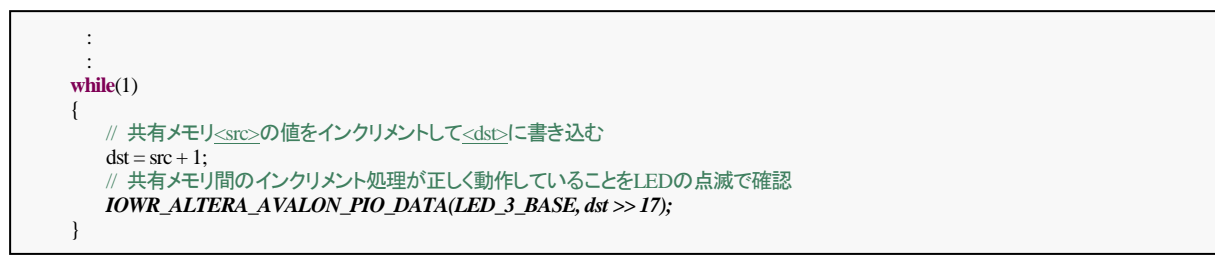

<< プロセッサ間通信動作状況出力処理 >>

※ 3. ソフトウェア処理の詳細につきましては、別途、各ペリフェラルの資料などを参照ください。

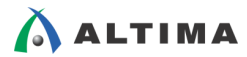

## 4-2. ソフトウェア・プロジェクトの生成

 Nios II SBT を起動して Workspace フォルダを Quartus II プロジェクトのフォルダの直下に作成します。そして、 Project Explorer の上にマウスを移動し右クリックし図 4-2-1 のように New ⇒ Nios II Application and BSP from Template を選択します。

| 🖨 Nios II - Eclipse                                                                                                    |                                                                                                    |    |                         |
|----------------------------------------------------------------------------------------------------|----------------------------------------------------------------------------------------------------|----|-------------------------|
| File Edit Navigate Search Project Nios                                                                                                    | II Run Window Help                                                                                                    |    |                         |
| i 🖬 • 🖩 🖻 è i 📽 • थि • 📽 • 🕑 •                                                                                                    | 🎋 • 🔘 • 🍋 •   🗁 🛷 •   🖢 - 🔁 • 😓 •                                                                                                    |    | cess 📑 🖬 🚺 Nios II      |
| Project Explorer XX<br>Project Explorer XX<br>New<br>Magnetic<br>Science<br>Project Explorer XX<br>Project Explorer<br>Project Explorer XX<br>Project Explorer XX<br>Project | S Project<br>Nios II Application<br>Nios II Application and BSP from Template<br>Nios II Lobard Support Package<br>Nios II Library<br>Other Ctrl+N |    | E Outline               |
|                                                                                                    | Problems Ø Tasks                                                                                                    | 25 | ਲ਼ੑੑਗ਼ੑੑੑੑ੶ੑੑੑੑਖ਼ੑੑੑ੶ੑੑ |
| 0 items selected                                                                                                    |                                                                                                    |    |                         |

凶 4-2-1

表示された Nios II Application and BSP from Template ウィンドウに図 4-2-2 のように設定し Finish をクリックします。

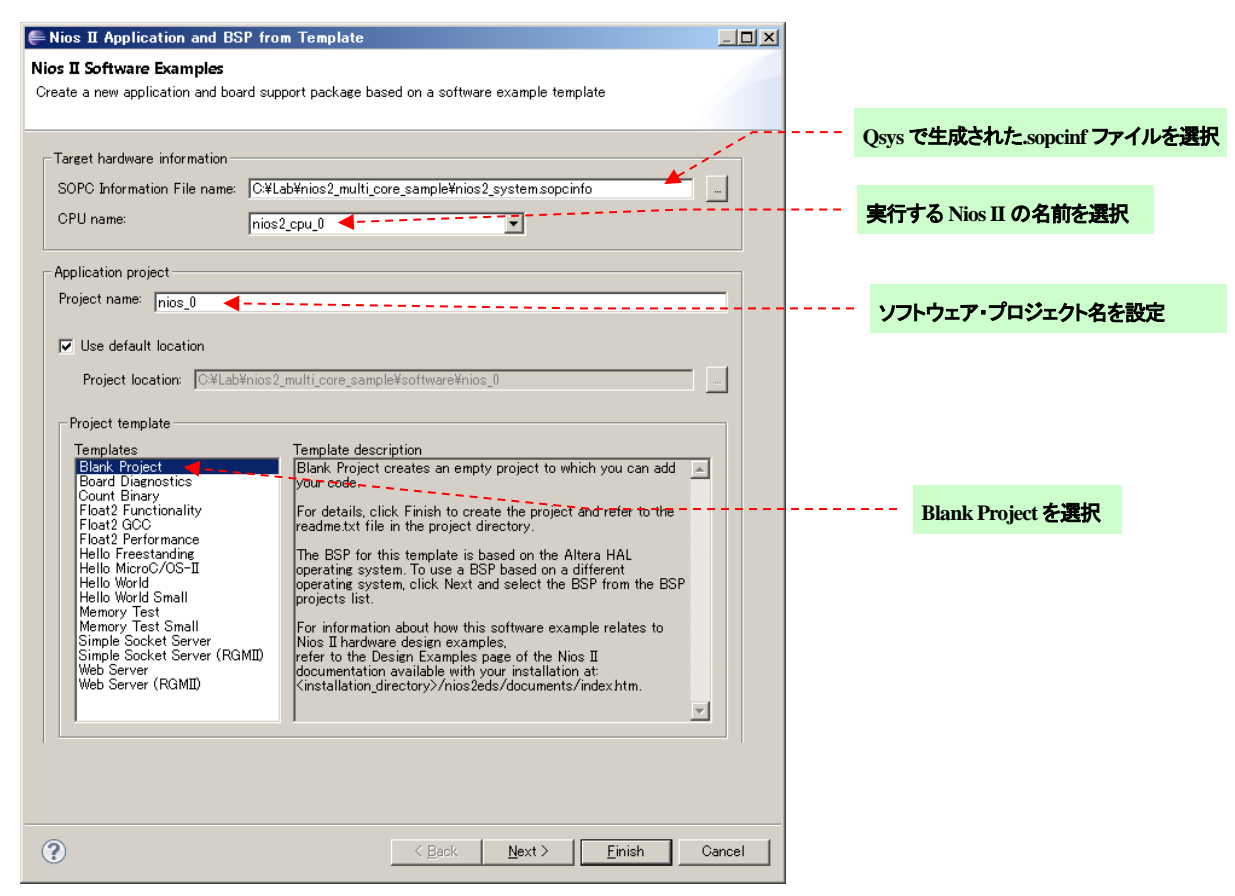

⊠ 4-2-2

③ Project Explorer のプロジェクトを選択した状態で右クリックし、図 4-2-3-1 のように New ⇒ File を選択します。 New File ウィンドウが表示されたら図 4-2-3-2 のようにファイル名を入力して Finish をクリックします。

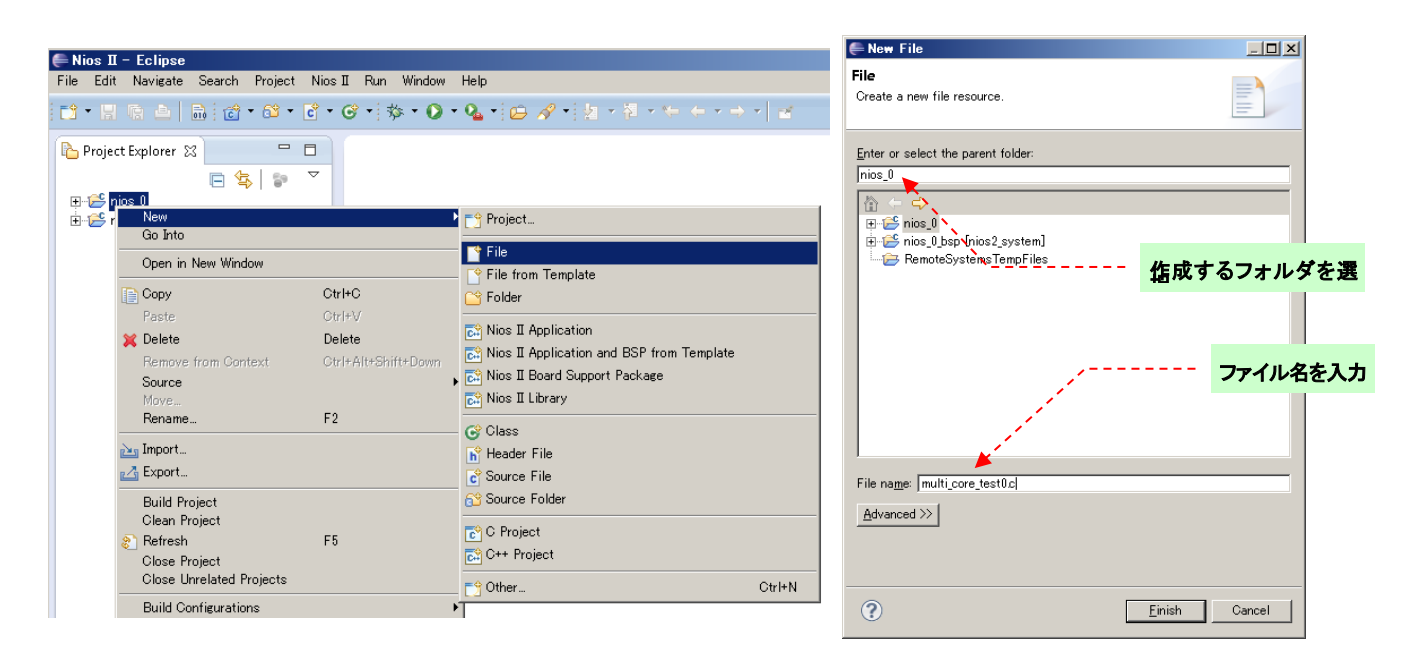

🗵 4-2-3-1

☑ 4-2-3-2

④ 作成したファイルが開くのでソースコードを入力します。前述のソースコードの他にも適時インクルード・ファイル やプロトタイプ宣言なども追加してください。

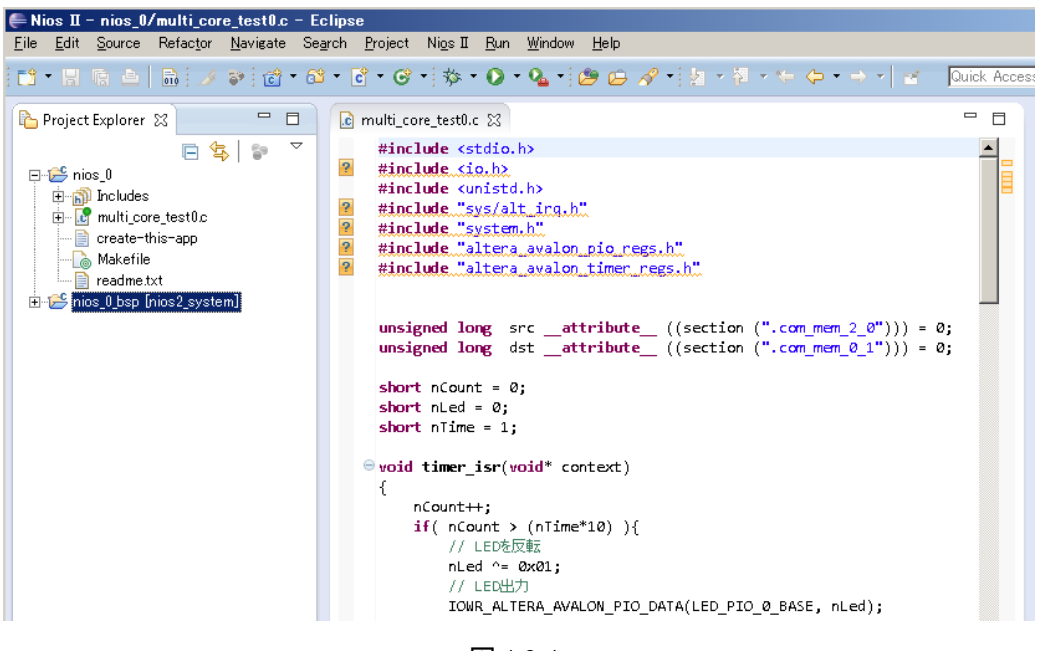

🗵 4-2-4

- ⑤ Project Explorer の BSP プロジェクト(nios\_0\_bsp の方)を選択した状態で右クリックし、Nios II ⇒ BSP Editor... を選択します。
- ⑥ Nios II BSP Editor ウィンドウが表示されたら図 4-2-5 のように Main タブの sys\_clk\_timer: を none に設定し ます。

| 🚠 Nios II BSP Editor - settings.bsp                              |                                             |                 |             |
|------------------------------------------------------------------|---------------------------------------------|-----------------|-------------|
| File Edit Tools Help                                             |                                             |                 |             |
| Main   Software Packages   Drivers   Linker Script   Enable File | Generation Target BSP Directory             |                 |             |
| SOPC Information file:\\nios2_system.sopcinfo                    |                                             |                 |             |
| CPU name: nios2_cpu_0                                            |                                             |                 |             |
| Operating system: Altera HAL                                     | Version: default                            |                 |             |
| BSP target directory: C:\Lab\nios2_multi_core_sample\soft        | ware\nios_0_bsp                             |                 |             |
| E-Settings                                                       | hal                                         |                 | <u> </u>    |
| ⊟ <u>Lommon</u><br>⊡hal                                          | sys_clk_timer:                              | none            |             |
| sys_clk_timer                                                    | timestamp_timer:                            | none 💐          |             |
|                                                                  | stdin:                                      |                 |             |
| stdout                                                           |                                             |                 |             |
|                                                                  | stdout:                                     | jtag_uart_0 💌 🔨 | <b>大调</b> 机 |
| enable_gprof                                                     | stderr:                                     | jtag_uart_0 🔻   | none ぞ迭代    |
|                                                                  | 🗖 anabla small s library                    | ,               |             |
| ⊟-linker                                                         | enable_smail_c_library                      |                 |             |
| enable_exception_stack                                           | l enable_gprof                              |                 |             |
| exception_stack_size                                             | <pre>enable_reduced_device_drivers</pre>    |                 |             |
| enable interrupt stack                                           | 🗖 enable_sim_optimize                       |                 |             |
| interrupt_stack_size                                             | hal.linker                                  |                 |             |
| interrupt_stack_memory_region_na                                 | enable_exception_stack                      |                 | -           |
|                                                                  | ٠.<br>بر                                    |                 |             |
| Information Problems Processing                                  |                                             |                 |             |
| Set setting property: altera_vic_driver.VIC_0.irq3_rnmi iden     | tifier to altera_vic_driver_VIC_0_IRQ3_RNMI |                 |             |

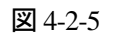

# 

- ⑦ Linker Script タブを開いて図 4-2-6 のようにセクションとリージョンを確認します。Linker Section Name では は entry を除く全てのセクション(.bss,heap,text 等)が ext\_ssram に設定されていることを確認し、Linker Region Name では ext\_ssram がソフトウェア実行領域に、ext\_flash がソフトウェア・イメージ領域(ヘッダ部除く) に設定されていることを確認します。※1
  - ※ 1. 複数の Nios II を持つシステムでも、BSP はあらかじめリージョンが重ならないようなメモリ・スケジューリングを行いますので、本検証では変更の必要はありません。

| 🚠 Nios II BSP Editor – settings.bsp                                                                                                    |                                                                                                    |                                                                                                    |                                                                                     |                                                                      | _ 🗆 >                                                                                                    |  |  |  |  |  |
|----------------------------------------------------------------------------------------------------|----------------------------------------------------------------------------------------------------|----------------------------------------------------------------------------------------------------|-------------------------------------------------------------------------------------|----------------------------------------------------------------------|----------------------------------------------------------------------------------------------------|--|--|--|--|--|
| File Edit Tools Help                                                                                                    |                                                                                                    |                                                                                                    |                                                                                     |                                                                      |                                                                                                    |  |  |  |  |  |
| Main Software Packages Drivers Linker                                                                                                    | Script Enable File Generation Target                                                                                                    | BSP Directory                                                                                                    |                                                                                     |                                                                      | ext_ssram                                                                                                    |  |  |  |  |  |
| Linker Section Mappings                                                                                                    |                                                                                                    |                                                                                                    |                                                                                     |                                                                      |                                                                                                    |  |  |  |  |  |
| Linker Section Name                                                                                                    | Linker Re                                                                                                    | gion Name                                                                                                    | Memory Devic                                                                        | e Name                                                               | Add                                                                                                    |  |  |  |  |  |
| bss                                                                                                    | ext ssram                                                                                                    | ext s                                                                                                    | sram                                                                                |                                                                      | Remove                                                                                                    |  |  |  |  |  |
| entry                                                                                                    | reset                                                                                                    | ext f                                                                                                    | lash                                                                                |                                                                      | Deskeye Defeudke                                                                                             |  |  |  |  |  |
| .exceptions                                                                                                    | ext ssram                                                                                                    | ext s                                                                                                    | sram                                                                                |                                                                      | Restore Deradits                                                                                             |  |  |  |  |  |
| .heap                                                                                                    | ext_ssram                                                                                                    | ext_s                                                                                                    | sram                                                                                |                                                                      |                                                                                                    |  |  |  |  |  |
| .rodata                                                                                                    | ext_ssram                                                                                                    | ext_s                                                                                                    | sram                                                                                |                                                                      |                                                                                                    |  |  |  |  |  |
| .rwdata                                                                                                    | ext_ssram                                                                                                    | ext_s                                                                                                    | sram                                                                                |                                                                      |                                                                                                    |  |  |  |  |  |
| .stack                                                                                                    | ext_ssram                                                                                                    | éxt_s                                                                                                    | sram                                                                                |                                                                      |                                                                                                    |  |  |  |  |  |
| .text                                                                                                    | ext ssram                                                                                                    | ext s                                                                                                    | sram                                                                                |                                                                      |                                                                                                    |  |  |  |  |  |
|                                                                                                    | *******                                                                                                    |                                                                                                    |                                                                                     |                                                                      |                                                                                                    |  |  |  |  |  |
|                                                                                                    |                                                                                                    |                                                                                                    | 1                                                                                   | 975                                                                  | フェノ美行領域                                                                                                    |  |  |  |  |  |
| Linker Memory Regions                                                                                                    |                                                                                                    |                                                                                                    | <u>/</u>                                                                            |                                                                      | Linker Memory Regions                                                                                        |  |  |  |  |  |
|                                                                                                    |                                                                                                    |                                                                                                    |                                                                                     |                                                                      |                                                                                                    |  |  |  |  |  |
| Linker Region Name                                                                                                    | Address Range 🛛 🗸                                                                                                    | Memory Device Name                                                                                                    | Size (bytes)                                                                        | Offset (bytes)                                                       | Add                                                                                                    |  |  |  |  |  |
| Linker Region Name                                                                                                    | Address Range  ∇ 0×09002000 - 0×09002FFF                                                                                                    | Memory Device Name                                                                                                    | Size (bytes)<br>4096                                                                | Offset (bytes)<br>0                                                  | Add<br>Remove                                                                                                |  |  |  |  |  |
| Linker Region Name<br>com_mem_2_0<br>com_mem_0_1                                                                                                    | Address Range<br>0x09002000 - 0x09002FFF<br>0x09000000 - 0x09000FFF                                                                                                    | Memory Device Name                                                                                                    | Size (bytes)<br>4096<br>4096                                                        | Offset (bytes)<br>0<br>0                                             | Add<br>Remove<br>Restore Defaults                                                                            |  |  |  |  |  |
| Linker Region Name<br>com_mem_2_0<br>com_mem_0_1<br>ext_ssram                                                                                                    | Address Range<br>0x09002000 - 0x09002FFF<br>0x09000000 - 0x09000FFF<br>0x04000020 - 0x0406001F                                                                                                    | Memory Device Name<br>com_mem_2_0<br>com_mem_0_1<br>ext_ssram                                                                | Size (bytes)<br>4096<br>4096<br>393216                                              | Offset (bytes)<br>0<br>0<br>32                                       | Add<br>Remove<br>Restore Defaults                                                                            |  |  |  |  |  |
| Linker Region Name<br>com_mem_2_0<br>com_mem_0_1<br>ext_ssram_BEEORE_EXCEPTION                                                                                                    | Address Range ∇<br>0x09002000 - 0x09002FFF<br>0x09000000 - 0x09000FFF<br>0x04000020 - 0x0406001F<br>0x04000000 - 0x0406001F                                                                                                    | Memory Device Name<br>com_mem_2_0<br>com_mem_0_1<br>ext_ssram<br>ext_ssram                                                   | Size (bytes)<br>4096<br>4096<br>393216<br>32                                        | Offset (bytes)<br>0<br>0<br>32                                       | Add<br>Remove<br>Restore Defaults                                                                            |  |  |  |  |  |
| Linker Region Name<br>com_mem_2_0<br>com_mem_0_1<br>ext_ssram<br>ext_ssram<br>ext_ssram_BEFORE_EXCEPTION<br>ext_flash                                                                                                    | Address Range ♥<br>0x09002000 - 0x09002FFF<br>0x09000000 - 0x09000FFF<br>0x04000020 - 0x0406001F<br>0x04000020 - 0x0406001F<br>0x04000020 - 0x0405FFFF                                                                                                    | Memory Device Name<br>com_mem_2_0<br>com_mem_0_1<br>ext_ssram<br>ext_ssram<br>ext_flash                                      | Size (bytes)<br>4096<br>4096<br>393216<br>32<br>32<br>333184                        | Offset (bytes)<br>0<br>32<br>32<br>4194338                           | Add<br>Remove<br>Restore Defaults<br>Add Memory Device                                                       |  |  |  |  |  |
| Linker Region Name<br>com_mem_2_0<br>com_mem_0_1<br>ext_ssram<br>ext_sram_BEFORE_EXCEPTION<br>ext_flash<br>reset                                                                                                    | Address Range         ♥           0x08002000         0x08002FFF           0x08000000         0x08000FFF           0x04000020         0x0406001F           0x004000020         0x0406001F           0x00400020         0x040500FFF           0x00400020         0x040500FFFF           0x00400020         0x040500FFFF           0x00400020         0x040500FFFF                                                                          | Memory Device Name<br>com_mem_2_0<br>ext_ssram<br>ext_ssram<br>ext_flash<br>ext_flash                                        | Size (bytes)<br>4096<br>4096<br>393216<br>393184<br>393184<br>32                    | Offset (bytes)<br>0<br>32<br>4194336<br>4194336<br>4194304           | Add<br>Remove<br>Restore Defaults<br>Add Memory Device<br>Remove Memory Device                               |  |  |  |  |  |
| Linker Region Name<br>com_mem_2_0<br>com_mem_2_1<br>ext_ssram<br>ext_ssram<br>ext_ssram_<br>ext_flash<br>reset<br>ext_flash<br>BEFORE_RESET                                                                                                    | Address Range         ♥           0x08002000         0x08002FFF           0x08000000         0x08000FFF           0x04000000         0x0408001F           0x04000000         0x0408001F           0x00400000         0x0040001F           0x00400000         0x00405FFFF           0x00400000         0x00405FFFF           0x00400000         0x0040000           0x00400000         0x0040000                                          | Memory Device Name<br>com_mem_2.0<br>ext_ssram<br>ext_flash<br>ext_flash<br>ext_flash                                        | Size (bytes)<br>4096<br>398216<br>38218<br>383184<br>383184<br>32<br>4194304        | Offset (bytes)<br>0<br>0<br>32<br>4194330<br>4194334<br>4194304<br>0 | Add<br>Remove<br>Restore Defaults<br>Add Memory Device<br>Remove Memory Device<br>Memory Usage               |  |  |  |  |  |
| Linker Region Name<br>com_mem_2_0<br>com_mem_0_1<br>ext_stram<br>ext_stram<br>ext_stram<br>ext_stram<br>ext_flash<br>reset<br>ext_flash BEFORE RESET                                                                                                    | Address Range         ♥           0x09002000         0x090020FF           0x0900000         0x09000FFF           0x04000000         0x040000FF           0x04000000         0x040000FF           0x04000000         0x040000FF           0x00400000         0x040000FF           0x00400000         0x040000FF           0x00400000         0x004000FF           0x00400000         0x004000FF           0x00400000         0x004000FF   | Memory Device Name<br>com_mem_2_0<br>com_mem_0_1<br>ext_sram<br>ext_sram<br>ext_flash<br>ext_flash<br>ext_flash              | Size (bytes)<br>4096<br>4096<br>39216<br>32<br>32<br>4194304                        | Offset (bytes)<br>0<br>32<br>4194335<br>4194304<br>0<br>0            | Add<br>Remove<br>Restore Defaults<br>Add Memory Device<br>Remove Memory Device<br>Memory Usage               |  |  |  |  |  |
| Linker Region Name<br>com_mem_2_0<br>com_mem_0_1<br>ext_sram<br>bxt_sram<br>bxt_sram | Address Range         ♥           0x09002000         0x090020FF           0x0900000         0x09000FFF           0x04000020         0x04000FFF           0x04000020         0x040000FF           0x04000020         0x040000FF           0x04000000         0x040000FF           0x00400000         0x040000FF           0x00400000         0x00405FFFF           0x00400000         0x00405FFFF           0x00000000         0x003FFFFF | Memory Device Name<br>com_mem_2_0<br>com_mem_0_1<br>ext_sram<br>ext_sram<br>ext_flash<br>ext_flash<br>ext_flash<br>ext_flash | Size (bytes)<br>4096<br>4096<br>393216<br>32<br>333184<br>32<br>4194304<br>ソフトウェア・イ | Offset (bytes)<br>0<br>32<br>4194335<br>41943404<br>0<br>メージ格納領域     | Add<br>Remove<br>Restore Defaults<br>Add Memory Device<br>Remove Memory Device<br>Memory Usage<br>Memory Map |  |  |  |  |  |

⊠ 4-2-6

⑧ 続いて Drivers タブを開きます。本検証のハードウェア構成では割り込み制御をベクタ割込みコントローラ (Vectored Interrupt Controller)で実装していますので、多重割り込みの許可やシャドウ・レジスタの設定、ノンマ スカブル割り込みの割り当てなどが行えます。本検証では変更の必要はありません。

| 🚠 Nios II BSP Editor – settings.bsp                              |                    |                                                 |                                  |         |            | _          |   |
|------------------------------------------------------------------|--------------------|-------------------------------------------------|----------------------------------|---------|------------|------------|---|
| File Edit Tools Help                                             |                    |                                                 |                                  |         |            |            |   |
| Main   Software Packages   Drivers   Linker Script   Enable File | Generation Ta      | arget BSP Directory                             |                                  |         |            |            |   |
| Module Name 🛆 Module Class Name                                  |                    | Module Version                                  | Driver Name                      | Drive   | er Version | Enable     |   |
| putton_pio_0 altera_avalon_pio                                   |                    | 14.1                                            | altera_avalon_pio_driver         | de      | efault     | <b>v</b>   |   |
| putton_pio_3 altera_avalon_pio                                   |                    | 14.1                                            | altera_avalon_pio_driver         | de      | efault     |            |   |
| com_mem_0_1 altera_avalon_onchip_memory2                         | 14.1               | none                                            |                                  | none    |            |            |   |
| com_mem_2_0 altera_avalon_onchip_memory2                         |                    | 14.1                                            | none                             |         | none       |            | - |
| jaxt_irash jartera_generic_tristate_contr                        | oner               | 14.1                                            | artera_avaron_crit_itasin_oriver | j de    | arauri j   | I <b>v</b> | - |
| 🖻 Settings 📃                                                     | irq2_              | rrs:                                            | 5                                |         |            |            |   |
| E-Advanced                                                       | ira3               | ril                                             | 4                                |         |            |            |   |
| ⊡ratera_avaion_tag_uart_driver                                   | 1143_              |                                                 | 14                               |         |            |            |   |
| enable_smail_uniter                                              | . ⊑ir              | a3 mmi                                          |                                  |         |            |            |   |
| □ altera vic driver                                              | ira3               | rre:                                            | 4                                |         |            |            |   |
| enable_preemption                                                | 1 190_             |                                                 | 14                               |         |            |            |   |
| -enable_preemption_into_new_registe                              | vec_s              | size:                                           | 16                               |         |            |            |   |
| -enable_preemption_rs_1                                          | <u> </u>           |                                                 | ,                                |         |            |            |   |
| enable_preemption_rs_2                                           | altera_vic_        | driver                                          |                                  |         |            |            |   |
| enable_preemption_rs_3                                           |                    | nable_preemption                                |                                  |         |            |            |   |
| enable preemption rs 5                                           | <b>—</b>           | □<br>□ enable presemption into new register set |                                  |         |            |            |   |
| enable_preemption_rs_6                                           |                    | nable_preemption_into_                          | ilew_legister_set                |         |            |            |   |
| -enable_preemption_rs_7                                          | C e                | nable_preemption_rs_1                           |                                  |         |            |            |   |
| -linker_section                                                  | □ □ e              | nable_preemption_rs_2                           |                                  |         |            |            |   |
| E-VIC_0                                                          |                    | noble preemption re 2                           |                                  |         |            |            |   |
| ing romi                                                         | 1.6                |                                                 |                                  |         |            |            |   |
| ira0 rrs                                                         | _ □ e              | enable_preemption_rs_4                          |                                  |         |            |            |   |
| irq1_ril                                                         | , 🗆 e              | nable_preemption_rs_5                           |                                  |         |            |            |   |
| irg1_mm - Problems 97                                            | _ e                | nable_preemption_rs_6                           |                                  |         |            |            |   |
| -irq2_ril                                                        | Гe                 | nable preemption rs 7                           |                                  |         |            |            |   |
| -irq2_rnmi -                                                     | linker             | r section:                                      | text                             |         |            |            |   |
|                                                                  |                    |                                                 | LIGAL                            |         |            | <b></b>    | - |
| Toformation In 11 In 1                                           |                    |                                                 |                                  |         |            | Exit =     |   |
|                                                                  | and a la           |                                                 |                                  | enerate |            |            |   |
| Set setting property: altera_vic_driver.VIC_0.irq3_rnmi ider     | ntirier to altera_ | vic_ariver_VIC_0_IRQ3_RN                        |                                  | cincian | N.         | - <u>L</u> |   |
| Set setting property: altera_vic_driver.VIC_0.irq3_rnmi des      | unation to syste   | em_n_denne                                      |                                  |         | <u> </u>   |            |   |
|                                                                  |                    |                                                 |                                  |         |            |            |   |
|                                                                  |                    |                                                 |                                  |         | Generate   | E⊻it       |   |

幺 4-2-7

# 

- ⑨ Problems タブを開いてエラーが無いことを確認したら Generate をクリックし、Exit で BSP Editor を閉じます。
- ① Generate が正常に終了すると、BSP フォルダにリンカ・スクリプト・ファイル(linker.x)が生成されます。このファ イルを開いて(開く際に確認画面が開く場合がありますが、F5 を押して開いてください)、共有メモリのセクション に (NOLOAD) を加えてください。

| <pre>.com_mem_0_1 (NOLOAD): {     PROVIDE (_alt_partition_com_mem_0_1_start = ABSOLUTE(.));     *(.com_mem_0_1. com_mem_0_1.*)     . = ALIGN(4);     PROVIDE (_alt_partition_com_mem_0_1_end = ABSOLUTE(.)); } &gt; com_mem_0_1</pre> | (NOLOAD) を追加 |
|----------------------------------------------------------------------------------------------------|--------------|
| PROVIDE (_alt_partition_com_mem_0_1_load_addr = LOADADDR(.com_mem_0_1));                                                                                                    |              |
| .com_mem_2_0 ( <i>NOLOAD</i> ) :                                                                                                    |              |
| <pre>PROVIDE (_alt_partition_com_mem_2_0_start = ABSOLUTE(.));<br/>*(.com_mem_2_0. com_mem_2_0.*)</pre>                                                                                                    |              |
| . = ALIGN(4);<br>PROVIDE (_alt_partition_com_mem_2_0_end = ABSOLUTE(.));                                                                                                    |              |
| } > com_mem_2_0                                                                                                    |              |
| PROVIDE (_alt_partition_com_mem_2_0_load_addr = LOADADDR(.com_mem_2_0));                                                                                                    |              |

<< リンカ・スクリプト >>

複数のプロセッサが共有メモリを相互にアクセスする処理を実装した際、Nios II SBT からのソフトウェア・イメージ のロード完了後に他のプロセッサが共有メモリの領域を書き替えてしまうため、ベリファイ・エラーが発生する場合が あります。そのため、共有メモリをロード対象から外すことでベリファイを実行させないようにする必要があります。

なお、上記の処置を行うことで、ソフトウェア・イメージの中に共有メモリの初期化データが格納されなくなりますの で、ソフトウェア処理の中で動的に初期化を行う必要があることに注意してください。

 再び BSP Editor を起動し、Enable File Generation タブを開きます。Generated Files の下の linker.x を選択した 状態で右クリックし、Disable generation を選択します。こうすることで、BSP の Generate 対象から外すことがで きます。

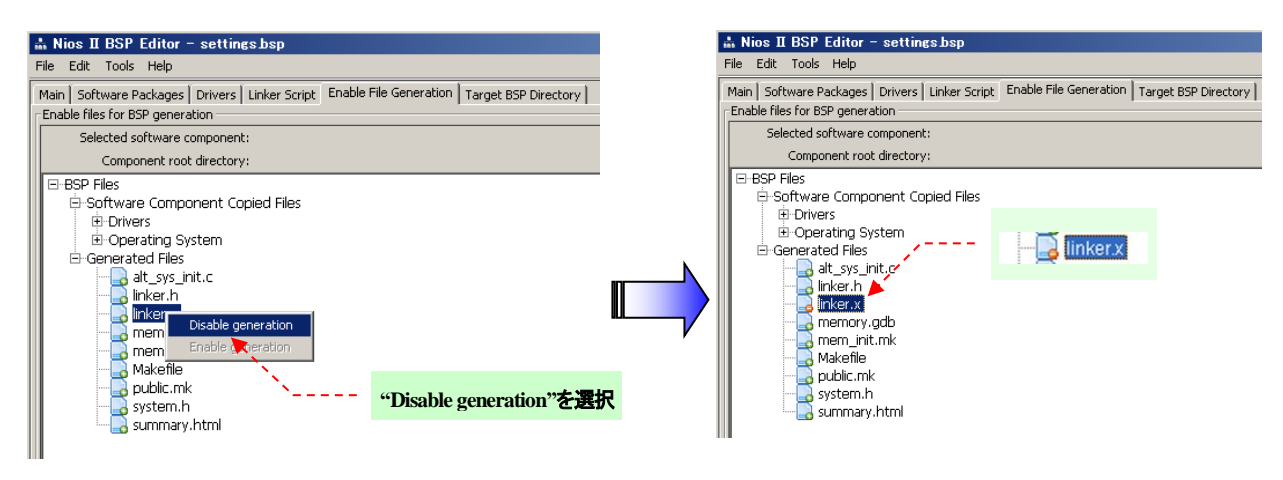

🗵 4-2-8-1

义 4-2-8-2

⑫ Problems タブを開いてエラーが無いことを確認したら Generate をクリックし、Exit で BSP Editor を閉じます。

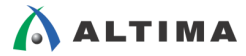

 Nios II SBT に戻り、Project Explorer のアプリケーション・プロジェクトを選択した状態で右クリックし、Build Project を選択し、ソフトウェアの Build を行います。

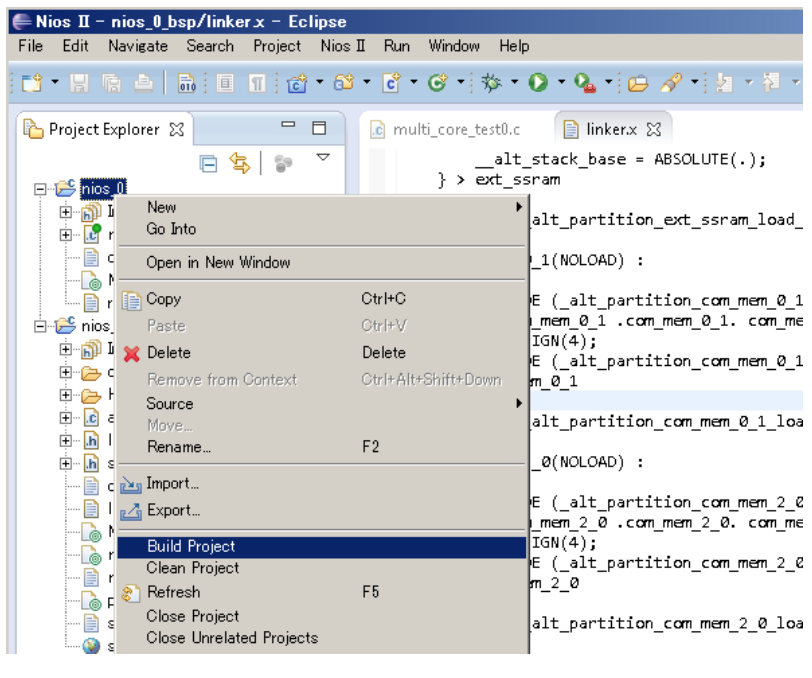

⊠ 4-2-9

 
 ・ソフトウェアのビルドが成功したら、再び 4-2 の先頭からその他の Nios II (nios\_1 および nios\_2) のプロジェクト を作成します。

| € Nios II - nios_2/multi_core_test2.c - E                                                                                                    | clipse                                                                                                    |                                                                                                    |
|----------------------------------------------------------------------------------------------------|----------------------------------------------------------------------------------------------------|----------------------------------------------------------------------------------------------------|
| <u>File E</u> dit <u>S</u> ource Refac <u>t</u> or <u>N</u> avigate Se                                                                                                    | <u>a</u> rch <u>P</u> roject Ni <u>o</u> s II <u>R</u> un <u>W</u> indow <u>H</u> elp                                                                                                    |                                                                                                    |
| 📑 • 🖩 🦷 🛆   🗟 i 🌶 📚 i 💣 • 6                                                                                                    | 3 • 🖸 • ☞ •   ॐ • Ø • 💁 •   😂 🗁 🖋 •   ½ • ½ • 🏷 ↔ • ⇒ •   🖆   Ouick Access                                                                                                    | 🖬 🔯 Nios II                                                                                                    |
| 🎦 Project Explorer 🛛 🗖 🗖                                                                                                    | 🖻 multi_core_test0.c 🔹 multi_core_test1.c 💽 multi_core_test2.c 🕱 🖓 🗖 📑                                                                                                    | 🗄 Outline 🔀 🗖 🗖                                                                                                    |
| <pre>     Project Explorer 33     Project Explorer 33     Project Explorer 33     Project Explorer 33     Project Explorer 34     Project Explorer 34</pre> | <pre>mult_core_testLc @ mult_core_testLc 23<br/>#include (stdio.h&gt;<br/>#include (stdio.h&gt;<br/>#include "sys/alt_irq.h"<br/>#include "sys/alt_irq.h"<br/>#include "sys/alt_irq.h"<br/>#include "altera_avalon_pio_regs.h"<br/>#include "altera_avalon_timer_regs.h"<br/>unsigned long src _attribute_ ((section (".com_mem_1_2"))) = 0;<br/>unsigned long dst _attribute_ ((section (".com_mem_2_0"))) = 0;<br/>short nCount = 0;<br/>short nLed = 0;<br/>short nled = 0;<br/>short nled = 0;<br/>short nled = 0;<br/>short nled = 0;<br/>short nled = 0;<br/>mm -f - f libhal_bsp.a<br/>nios2-elf-ar -src libhal_bsp.a obj/HAL/src/alt_alarm_start.o obj/HAL/src/alt_busy.<br/>[BSP build complete]<br/>Info: Compiling multi_core_test2.c to obj/default/multi_core_test2.o<br/>nios2-elf-gc -xc -MP -MND -c -I/nios_2_bsp//HAL/inc -I/nios_2_bsp/ -I/nios_<br/>Info: Linking nios_2.elf -thread_model halcpu_name nios2_cpu_2qsys true<br/>Info: (nios_2.elf -jS KBytes program size (code + initialized data).<br/>Info: (reating nios_2.elf -thread_model halcpu_name nios2_cpu_2qsys true<br/>Info: (nios_2.elf -objdumpdisassemblesymsall-headersource nios_2.elf &gt;nios_2.od<br/>[nios_2 build complete]</pre> | <pre>Stoutine SS =<br/>Stoutine SS =<br/>Stoutine SS =<br/>Stoutine SS =<br/>Stoutine SS =<br/>Stoutine SS =<br/>Stoutine SS =<br/>Stoutine Stout<br/>Stoutine Stout<br/>Stout<br/>Stout<br/>S</pre> |
|                                                                                                    | <b>1</b>                                                                                                    |                                                                                                    |
| 0 items selected                                                                                                    |                                                                                                    |                                                                                                    |

🗷 4-2-10

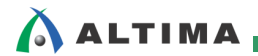

#### 4-3. ソフトウェアの実行

 Nios II SBT の Nios II メニューから Quartus II Programmer を選択します。Quartus II Programmer が起動した ら Auto Detect をクリックしデバイスを認識させます。続いて File 欄の <none> をダブルクリックしてファイル を選択し、Program/Configure にチェックを入れて Start をクリックし FPGA のコンフィグレーションを行います。

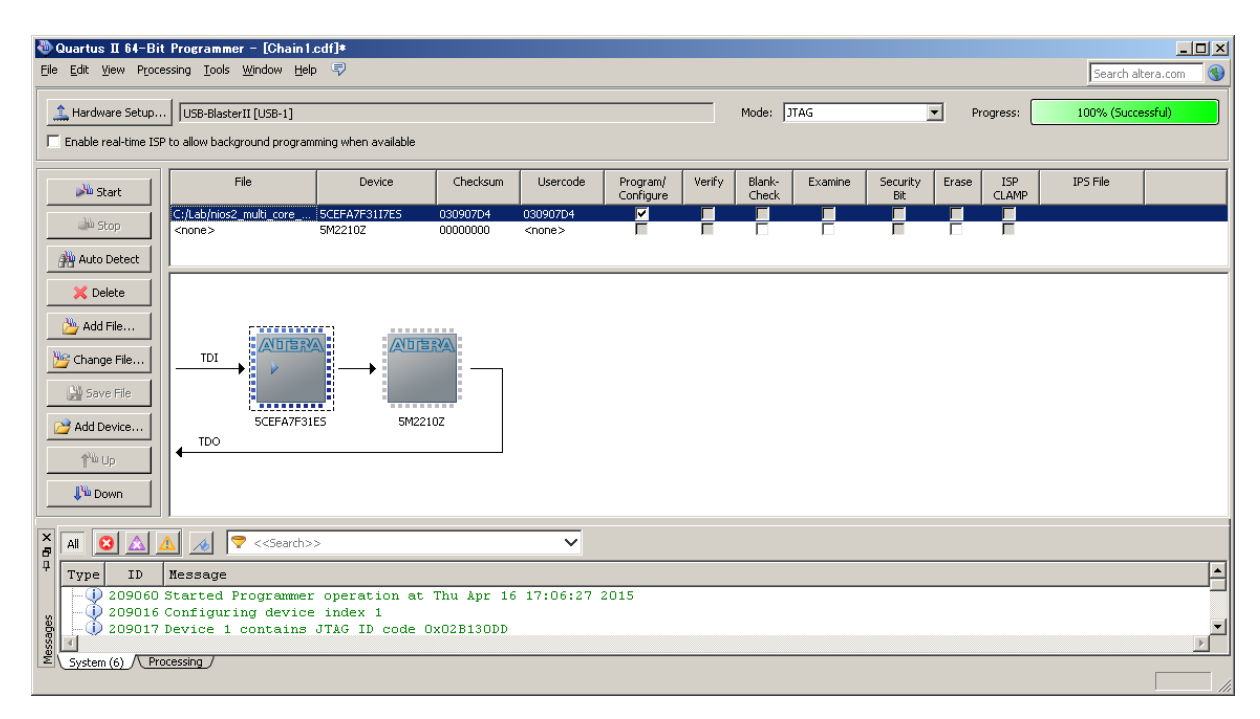

🗷 4-3-1

 Nios II SBT に戻り、Run メニューから Run Configuration... を選択し、Run Configurations を起動し、Nios II Hardware を選択した状態で右クリック、New を選択します。

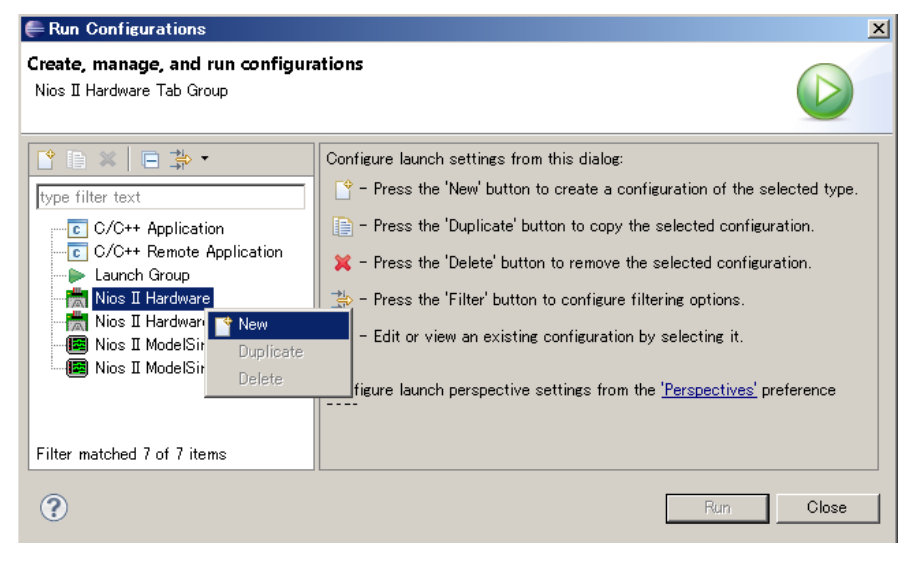

凶 4-3-2

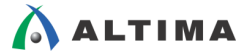

③ New Configuration が生成されたら Name に任意の名前を設定します。続いて Project タブの Project name を選択すると、自動的に ELF file name に .elf ファイルのパスが設定されます。

| 🚝 Run Configurations                                                                                                    | ×                                                                                        |
|----------------------------------------------------------------------------------------------------|------------------------------------------------------------------------------------------|
| Create, manage, and run configu<br>Create, manage, and run configu<br>Target Connection]: No Nios II target<br>downloaded.<br>Contemport<br>type filter text<br>Contemport<br>Contemport<br>Co | Instions<br>et connection paths were located. Check connections and that a Nios I sof is |
| Filter matched 8 of 8 items                                                                                                    | ApplyRevert                                                                              |
| ?                                                                                                    | Run Close                                                                                |

፼ 4-3-3

④ Target Connection タブを開いて、Processors をターゲット・プロセッサに、Byte Stream Devices をターゲット・プロセッサに接続されている JTAG-UART を選択します。それ以外はデフォルトのままとします。Processors やByte Stream Devices が表示されていない場合は、Refresh Connections をクリックします。

| ERun Configurations                                                                                                    |                                                                                                    |
|----------------------------------------------------------------------------------------------------|----------------------------------------------------------------------------------------------------|
| Create, manage, and run config<br>The expected Stdout device name do                                                                                                    | urations<br>es not match the selected target byte stream device name. ターゲット・プロセッサを選択                                                                                                    |
| Ype filter text         © C/C++ Application         © C/C++ Remote Application         © Launch Group         Image: State of the application         Image: State of the application         Image: State of the | Name:       nics_0         Project       Target Connection         Connections       Processors:         Cable       Device       Device ID         ISB-Blaster11 on local host       IUSS-I)       SOE(BA7   F           ISB-Blaster11 on local host       IUSS-I)       SOE(BA7   F         I         ISB-Blaster11 on local host       IUSB-I)       ISE (BA7   F         I       nics2_cpu_l       Nics2:3         ISB-Blaster11 on local host       IUSB-I)       ISE (BA7   F         I       nics2_cpu_l       Nics2:3         Byte Stream Devices:       Cable       Device       Device ID       Instance ID       Name       Version         ISB-Blaster11 on local host       IUSB-I)       SOE(BA7   F         I       I       Issuert_1       I         ISB-Blaster11 on local host       IUSB-I)       SOE(BA7   F         I       I taguart_0       I         ISB-Blaster11 on local host       IUSB-I)       SOE(BA7   F         I       I taguart_1       I         ISB-Blaster11 on local host       IUSB-I)       SOE(BA7   F         I       I taguart_2       I         ISB-Blaster11 on local host       IUSB-I)       SOE(BA7   F         I       I taguart_1       I <td< td=""></td<> |
| Filter matched 8 of 8 items                                                                                                    | Apply Revert                                                                                                    |
| ?                                                                                                    | Run Close                                                                                                    |

₩ 4-3-4

- ⑤ Apply をクリックして設定を確定します。
- ⑥ その他の Nios II の Run Configuration も、上記の操作で同様に設定したら Close をクリックしてウィンドウを 閉じます。

| 🖶 Run Configurations                                   |                                            |                       |                  |                |                            |                    | ×                    |
|--------------------------------------------------------|--------------------------------------------|-----------------------|------------------|----------------|----------------------------|--------------------|----------------------|
| Create, manage, and run configurations                 |                                            |                       |                  |                |                            |                    |                      |
| The expected Stdout device name do                     | es not match the selected target byte stre | am device name.       |                  |                |                            |                    |                      |
|                                                        |                                            |                       |                  |                |                            |                    |                      |
|                                                        | Name:  nios_2                              |                       |                  |                |                            |                    |                      |
| type filter text                                       | Project 🛄 Target Connection                | 🏇 Debugger) 🍹         | 🖉 Source 🕅 🛄     | <u>C</u> ommon |                            |                    |                      |
| C/C++ Application                                      | Connections                                |                       |                  |                |                            |                    |                      |
| C/C++ Remote Application                               | Processors:                                |                       |                  |                |                            |                    |                      |
| Eacher Group                                           | Cable                                      | Device                | Device ID        | Instance ID    | Name                       | Architecture       | Refresh Connections  |
| nios_0                                                 | JSB-BlasterII on localhost [US             | 5CE(BA7]FA            | 1                | 1              | nios2_cpu_U<br>nios2_cpu_1 | Nios2:3<br>Nios2:3 | Resolve Names        |
| nios_1                                                 | JSB-BlasterII on localhost [US             | 5CE(BA7 FA            | 1                | 2              | nios2 cpu 2                | Nios2:3            | System ID Properties |
| - mios_2                                               |                                            |                       |                  |                |                            |                    |                      |
| - TRINGS II Hardware V2 (beta)<br>- TRINGS II ModelSim | Byte Stream Devices:                       |                       |                  |                |                            |                    |                      |
| Nios II ModelSim v2 (beta)                             | Cable                                      | Device                | Device ID        | Instance ID    | Name                       | Version            |                      |
|                                                        | JSB-BlasterII on localhost [US             | 5CE(BA7 FA            | 1                | 0              | jtaguart_0                 | 1                  |                      |
|                                                        | USB-BlasterII on localhost [US             | 5CE(BA7   FA          | 1                | 2              | itaguart_1                 | 1                  |                      |
|                                                        |                                            |                       |                  |                |                            |                    |                      |
|                                                        | Disable 'Nios II Console' view             |                       |                  |                |                            |                    |                      |
|                                                        | Quartus Project File name: < Using default | .sopcinfo & .jdi file | s extracted from | n ELF >        |                            |                    |                      |
|                                                        | System ID checks                           |                       |                  |                |                            |                    |                      |
|                                                        | Ignore mismatched system ID                |                       |                  |                |                            |                    |                      |
|                                                        | Ignore mismatched system timestamp         |                       |                  |                |                            |                    |                      |
|                                                        | Download                                   |                       |                  |                |                            |                    |                      |
|                                                        | Download ELF to selected target syst       | em                    |                  |                |                            |                    |                      |
|                                                        | Start processor                            |                       |                  |                |                            |                    |                      |
|                                                        | Reset the selected target system           |                       |                  |                |                            |                    |                      |
|                                                        | <u></u>                                    |                       |                  |                |                            |                    |                      |
|                                                        |                                            |                       |                  |                |                            |                    | Apply Revert         |
| Filter matched 10 of 10 items                          |                                            |                       |                  |                |                            |                    |                      |
| ?                                                      |                                            |                       |                  |                |                            |                    | <u>R</u> un Close    |
|                                                        |                                            |                       | _                |                |                            |                    |                      |

🗵 4-3-5

⑦ Nios II SBT に戻り、Project Explorer の各プロジェクトを選択した状態で右クリック、Run As ⇒ 3 Nios II Hardware を選択します。

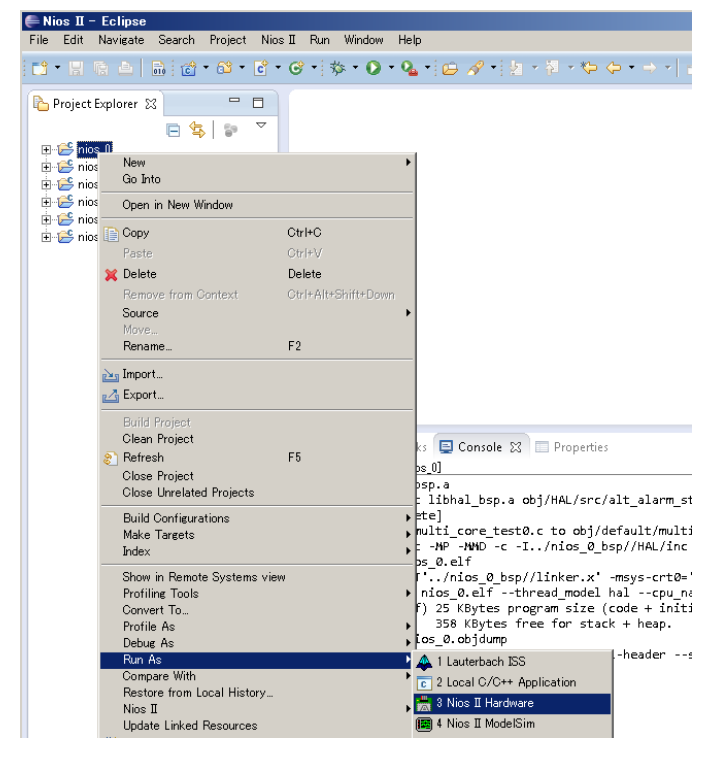

☑ 4-3-6

⑧ 全てのプロセッサの Run を行うと、全ての LED が点滅を始めます。

LED0 から LED2 は各プロセッサが点滅周期を制御しており、BUTTON0 から BUTTON2 の押下で点滅周期 を切り替えます。また、BUTTON3 の押下により、全てのプロセッサに対して点滅周期の初期化を行います。

LED3 は共有メモリを使ったプロセッサ間通信が正しく動作しているかどうかを示します。動作の仕組みに関して は図 4-3-7 を参照してください。

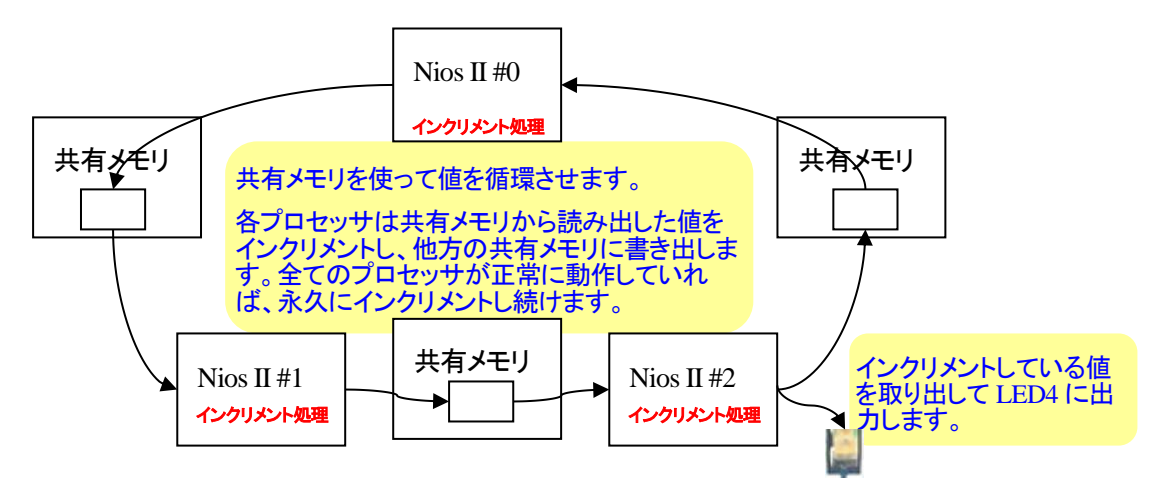

図 4-3-7

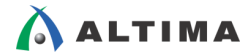

## 4-4. ハードウェア・イメージとソフトウェアの Flash ROM への書き込み

 デフォルトでは CFI Flash ROM の初期化処理が全ての Nios II ソフトウェアに含まれることになり、Flash ROM から起動させた場合、処理が競合してしまい正常に動作しませんので、Nios II #0 にのみ残し、Nios II #1 と Nios II #2 の初期化処理をコメント・アウトします。Nios II SBT の Nios II #1 プロジェクトと Nios II #2 プロ ジェクトの BSP フォルダの alt\_sys\_init.c ファイルを開き、下記の箇所を修正します。

| :<br>void alt_sys_init(void)<br>{<br>ALTERA_AVALON_TIMER_INIT (TIMER_1, timer_1);<br>// ALTERA_AVALON_CFI_FLASH_INIT (EXT_FLASH, ext_flash);<br>ALTERA_AVALON_JTAG_UART_INIT (JTAG_UART_1, jtag_uart_1);<br>}<br>:      |  |  |  |  |
|----------------------------------------------------------------------------------------------------|--|--|--|--|
| < <nios #1="" ii="" の修正コード="">&gt;</nios>                                                                                                    |  |  |  |  |
| :<br>void alt_sys_init( void )<br>{<br>ALTERA_AVALON_TIMER_INIT ( TIMER_2, timer_2);<br>// ALTERA_AVALON_CFI_FLASH_INIT ( EXT_FLASH, ext_flash);<br>ALTERA_AVALON_JTAG_UART_INIT ( JTAG_UART_2, jtag_uart_2);<br>}<br>: |  |  |  |  |

<< Nios II #2 の修正コード >>

修正が終了したら、Nios II #1 と Nios II #2 のプロジェクトを再ビルドします。

※詳細については、5章. 複数の Nios II を構成する際の注意事項を参照ください。

② Nios II SBT の Nios II メニューから Flash Programmer を選択し、Nios II Flash Programmer を起動します。

| 🔬 Nios II Flash Programmer                                                                                                    |             |
|----------------------------------------------------------------------------------------------------|-------------|
| File Options Tools Help                                                                                                    |             |
| Target hardware information                                                                                                    |             |
| BSP Settings File name:                                                                                                    |             |
| SOPC Information File name:                                                                                                    |             |
| CPU to program flash:                                                                                                    |             |
| Hardware connection:                                                                                                    | Connections |
| Nios II Flash Programmer                                                                                                    |             |
| This tool is the GUI version of the command line tool: nios2-flash-programmer-generate.                                                                       |             |
| It parses a SOPC Information File or Board Support Package (BSP) Settings File, and dynamically creates a tab for each flash device for                       | und.        |
| Each Flash tab allows multiple files to be added to a list for eventual conversion to flash and programming to its target flash device.                       |             |
| Use the File-New menu item from the top level menu bar to create a new flash settings project,<br>or open an existing project using the File->Open menu item. |             |
|                                                                                                    |             |
|                                                                                                    |             |
|                                                                                                    |             |
|                                                                                                    |             |
| Information Problems Processing                                                                                                    |             |
|                                                                                                    |             |
|                                                                                                    |             |
| -<br>                                                                                                    | Start Exit  |
|                                                                                                    |             |
|                                                                                                    |             |

ً ⊈ 4-4-1

※ Flash Programmer を使って Flash ROM に書き込む際は、直前に本検証で作成したコンフィグレーション・デ ータ(.sof)を書き込んでから行ってください。

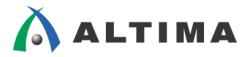

③ Nios II Flash Programmer の File メニューから New を選択し、New Flash Programmer Setting File が起動した ら、Get flash programmer system details from BSP Settings File または Get flash programmer system details from SOPC information File にチェックを入れ、各項目に BSP セッティング・ファイル<sub>※1</sub>、または、.sopcinfo ファイル を設定し、OK をクリックします。なお、選択する Nios II はどれでも結構です。

| 搔 New Flash Programmer Set                                                                                                    | tings File X                                                                                                    |  |  |  |  |  |
|----------------------------------------------------------------------------------------------------|----------------------------------------------------------------------------------------------------|--|--|--|--|--|
| 🔘 Get flash programmer system details from BSP Settings File                                                                                                    |                                                                                                    |  |  |  |  |  |
| • Get flash programmer system deta                                                                                                    | ails from SOPC Information File                                                                                                    |  |  |  |  |  |
| BSP Settings File name:                                                                                                    |                                                                                                    |  |  |  |  |  |
| SOPC Information File name:                                                                                                    | C:\Lab\nios2_multi_core_sample\nios2_system.sopcinfo                                                                                                    |  |  |  |  |  |
| Master CPU name:                                                                                                    | nios2_cpu_0                                                                                                    |  |  |  |  |  |
| Flash memory:                                                                                                    | ext_flash                                                                                                    |  |  |  |  |  |
|                                                                                                    | OK Cancel                                                                                                    |  |  |  |  |  |
|                                                                                                    | Ĩ 1.1.2.1                                                                                                    |  |  |  |  |  |
|                                                                                                    |                                                                                                    |  |  |  |  |  |
| 🛓 New Flash Programmer Set                                                                                                    | tings File                                                                                                    |  |  |  |  |  |
| New Flash Programmer Set     G Get flash programmer system det                                                                                                    | tings File                                                                                                    |  |  |  |  |  |
| New Flash Programmer Set     Get flash programmer system det     C Get flash programmer system det                                                                                                    | Itings File                                                                                                    |  |  |  |  |  |
| <ul> <li>New Flash Programmer Set</li> <li>Get flash programmer system det</li> <li>Get flash programmer system det</li> <li>BSP Settings File name:</li> </ul>                                                                                       | times File         ails from BSP Settings File         ails from SOPC Information File         C:\Lab\nios2_multi_core_sample\software\nios_0_bsp\settings.bsp                                                                                                    |  |  |  |  |  |
| <ul> <li>New Flash Programmer Set</li> <li>Get flash programmer system det</li> <li>Get flash programmer system det</li> <li>BSP Settings File name:</li> <li>SOPC Information File name:</li> </ul>                                                  | Image: Image: |  |  |  |  |  |
| <ul> <li>New Flash Programmer Set</li> <li>Get flash programmer system det</li> <li>Get flash programmer system det</li> <li>BSP Settings File name:</li> <li>SOPC Information File name:</li> <li>Master CPU name:</li> </ul>                        | tings File       X         alls from BSP Settings File       X         alls from SOPC Information File       C:\Lab\nios2_multi_core_sample\software\nios_0_bsp\settings.bsp         C:\Lab\nios2_multi_core_sample\nios2_system.sopcinfo          nios2_cpu_0                                                                                                    |  |  |  |  |  |
| <ul> <li>New Flash Programmer Set</li> <li>Get flash programmer system det</li> <li>Get flash programmer system det</li> <li>BSP Settings File name:</li> <li>SOPC Information File name:</li> <li>Master CPU name:</li> <li>Flash memory:</li> </ul> | times File       Image: Settings File         ails from BSP Settings File       Image: Settings File         ails from SOPC Information File       Image: Settings.bsp         [::Lab\nios2_multi_core_sample\nios2_system.sopcinfo       Image: Settings.bsp         c:Lab\nios2_multi_core_sample\nios2_system.sopcinfo       Image: Settings.bsp         nios2_cpu_0       ext_flash                                                                                                    |  |  |  |  |  |

図 4-4-2-2

- ※ 1. BSP セッティング・ファイルは、デフォルトでは Nios II ソフトウェア・プロジェクト(software フォルダ)の BSP フォルダの中に settings.bsp と言うファイル名で存在します。
- ④ Nios II Flash Programmer の Connections... ボタンをクリックします。Hardware Connections ウィンドウが表示されたら、Processors: のリストから③で選択した Nios II を選択し、Close をクリックします。

| 🔬 Hardware Connections 📃 🔀                                                                | 1                     |
|-------------------------------------------------------------------------------------------|-----------------------|
| Connections                                                                               | - Refresh Connections |
| Processors:                                                                               |                       |
| Cable Device Device ID Instance ID Name Architecture Refresh Connections                  |                       |
| USB-BlasterII on localhost [USB-1]  5CE(BA7 F  1 0 nios2_cpu_0 Nios2:3 Resolve Names      |                       |
| JSB-BlasterII on localhost [USB-1] 5CE(BA7 F 1 1 nios2_cpu_1 Nios2:3                      |                       |
| JSB-BlasterII on localhost [USB-1] 50E(BA7 F 1 2 nios2 cpu 2 Nios2:3 System ID Properties |                       |
|                                                                                           |                       |
|                                                                                           |                       |
| 4-4-2 で選択した Nios II を選択                                                                   |                       |
| Quartus Project File name: C:\Lab\nios2_multi_core_sample\nios2_basic_lab.qpf             |                       |
| System ID checks                                                                          |                       |
| 🔽 Ignore mismatched system ID                                                             |                       |
| Ignore mismatched system timestamp                                                        |                       |
| Close                                                                                     | í l                   |
|                                                                                           | -                     |

⊠ 4-4-3

- ※ Processors: にリストが正しく表示されない場合は、Refresh Connections をクリックしてください。
- ※ System ID ミスマッチのエラーが出た場合には、System ID checks の 2 項目をチェックしてください。

⑤ Nios II Flash Programmer の Add ボタンをクリックします。ファイル選択ウィンドウが表示されたら Nios II #0 の ソフトウェア・プロジェクト・フォルダに生成されている .elf ファイルを選択します。続いて Properties... ボタンを クリックして Properties ウィンドウを開きます。Properties ウィンドウの CPU reset address: には 0x4000000、 Flash base address: に 0x0、Flash end address: に 0x400000 が設定されていることを確認します。Boot loader: には標準のブート・コピアが設定されていますのでそのままにして、Close で閉じます。

| 🖇 Nios II Flash Programmer                                                               |                      |                                                                                                    |                            |                | 1               |
|------------------------------------------------------------------------------------------|----------------------|----------------------------------------------------------------------------------------------------|----------------------------|----------------|-----------------|
| File Options Tools Help                                                                  |                      |                                                                                                    |                            |                |                 |
| Target hardware information                                                              |                      |                                                                                                    |                            |                | 7               |
| BSP Settings File name:                                                                  |                      |                                                                                                    |                            |                |                 |
| SOPC Information File name: C:\Lab\nios2_multi_core_sample\nios2_s                       | system.sopcinfo      |                                                                                                    |                            |                |                 |
| CPU to program flash: nios2_cpu_0                                                        |                      |                                                                                                    |                            |                |                 |
| Hardware connection: Connection: USB-BlasterII on localhost [                            | USB-1] Device: 5CE(B | 3A7 FA7 FA7ES)@1 Device :                                                                                                    | ID: 1 CPU Instance ID: 0 . | Connections    |                 |
| Flash: ext_flash                                                                         |                      |                                                                                                    |                            |                |                 |
| Base address: 0x0 Memory span: 0x40                                                      | 00000                |                                                                                                    |                            |                |                 |
| Master CPU: nios2_cpu_0 ,zip file system offset in BSP:                                  |                      |                                                                                                    |                            |                |                 |
| Files for flash conversion:                                                              |                      |                                                                                                    |                            |                |                 |
| File Name                                                                                |                      | Conversion Type                                                                                                    | Flash Offset               | Nios II #0 の起動 | アドレス:0x400000   |
| E:¥Lab¥nios2 multi core sample¥software¥nios O¥nios 0.elf ELF <no offset<="" td=""></no> |                      |                                                                                                    |                            |                |                 |
|                                                                                          |                      | 1.1                                                                                                    |                            |                |                 |
| l                                                                                        | Properties           | and the second second sec | ×                          | <b>1</b>       |                 |
| File generation command:                                                                 | CDU waart adde       |                                                                                                    |                            | -              |                 |
| elf2flashinput="C:/Lab/nios2_multi_core_sample/software/                                 | CPO reset adure      |                                                                                                    |                            | Properties     |                 |
| output="C:/Lab/nios2_multi_core_sample/flash/nios_0_ext_f                                | Flash base addre     | ess: 0x0                                                                                                    | _                          |                |                 |
| boot="nios2eds/components/altera_nios2/boot_loader_cfi.sr                                | Elash end addre      | ess: 0x4000000                                                                                                    | ▼.                         | 1.8            | Propertiesをクリック |
| File programming command:                                                                |                      |                                                                                                    | <u> </u>                   |                | 1               |
| nios2-flash-programmer "C:/Lab/nios2 multi core sample/flas                              | Boot load            | der:  D:/altera/14.1/nios2eds,                                                                                                    | /components/altera_r       | Flash ROM      | の失雨ノ終端アドレス      |
| 'cable=USB-BlasterII on localhost [USB-1]'programve                                      | Additional argume    | nts:                                                                                                    |                            |                |                 |
|                                                                                          |                      |                                                                                                    |                            | で設定            |                 |
|                                                                                          |                      |                                                                                                    |                            |                |                 |
|                                                                                          |                      |                                                                                                    | Close                      |                |                 |

፼ 4-4-4

⑥ 再び Add ボタンをクリックし、ファイル選択ウィンドウが表示されたら Nios II #1 のソフトウェア・プロジェクト・フォルダに生成されている .elf ファイルを選択します。続いて Properties... ボタンをクリックして Properties ウィンドウを開きます。Properties ウィンドウの CPU reset address: には 0x460000 を設定します。Boot loader: には 標準のブート・コピアが設定されていますのでそのままにして、Close で閉じます。Nios II #2 についても同様の 手順で CPU reset address: には 0x4C0000 を設定します。

|                       |                                             | N | ios II #1 の起動アドレス:0x460000   |             |                      |         |
|-----------------------|---------------------------------------------|---|------------------------------|-------------|----------------------|---------|
| 🕌 Properties          | ×                                           | を | 設定                           |             | Nios II #0 の起動アドレス:0 | x4C0000 |
| CPU reset address:    | 0x460000                                    |   |                              | /           | を設定                  |         |
| Flash base address:   | 0x0                                         |   | 🛓 Properties 💦 💡             | ,           | ×                    |         |
| Flash end address:    | 0×4000000                                   |   | CPU reset address: 0x4C0000  |             |                      |         |
| Boot loader:          | D:/altera/14.1/nios2eds/components/altera_r |   | Flash base address: 0x0      |             |                      |         |
| Additional arguments: |                                             |   | Flash end address: 0x4000000 |             |                      |         |
|                       | Close                                       |   | Boot loader: D:/altera/14    | 1/nios2eds, | /components/altera_r |         |
|                       |                                             |   | Additional arguments:        |             |                      |         |
| ×                     | 4-4-3                                       |   |                              |             | Close                |         |

₩ 4-4-6

⑦ 再び Add ボタンをクリックし、ファイル選択ウィンドウが表示されたら本検証で作成した .sof ファイルを選択します。Flash Offset にはファスト・パッシブ・パラレル・モードでの User Hardware 1 コンフィグレーション・アドレスである 0x800000 を設定します。続いて Properties... ボタンをクリックして Properties ウィンドウを開きます。 Properties ウィンドウの Additional arguments: に --pfl --optionbit=0x18000 --programmingmode=FPP と設定してください。

| 🛃 Nios II Flash Programmer                                                       |                           |                         |             | ×                           |  |
|----------------------------------------------------------------------------------|---------------------------|-------------------------|-------------|-----------------------------|--|
| File Options Tools Help                                                          |                           |                         |             |                             |  |
| Target hardware information                                                      |                           |                         |             |                             |  |
| BSP Settings File name:                                                          |                           |                         |             |                             |  |
| SOPC Information File name: C:\Lab\nios2_multi_core_sample\nios2_system.sopcinfo |                           |                         |             |                             |  |
| CPU to program flash: nios2_cpu_0                                                |                           |                         |             |                             |  |
| Hardware connection: Connection: USB-BlasterII on localhost [USB-1] Device: 5CE( | BA7 FA7 FA7ES)@1 Device I | D: 1 CPU Instance ID: 0 | Connections | 1                           |  |
| Flash: ext_flash                                                                 |                           |                         |             |                             |  |
| Base address: 0x0 Memory span: 0x4000000                                         |                           |                         |             |                             |  |
| Master CPU: nios2_cpu_0 .zip file system offset in B5P:                          |                           |                         |             |                             |  |
| Files for flash conversion:                                                      |                           |                         |             |                             |  |
| File Name                                                                        | Conversion Type           | Flash Offset            | Add         |                             |  |
| D:¥Lab¥nios2_multi_core_sample¥software¥soft_test0¥soft_test0.elf                | ELF                       | <no offset=""></no>     | Remove      |                             |  |
| C:¥Lab¥nios2_multi_core_sample¥software¥nios_1¥nios_1.elf                        | ELF                       | <no offset=""></no>     |             |                             |  |
| C:¥Lab¥nios2_multi_core_sample¥software¥nios_2¥nios_2.elf                        | ELF                       | <no offset=""></no>     |             |                             |  |
| C:¥Lab¥nios2 multi core sample¥output files¥nios2 basic lab.sof                  | SOF                       | 0×800000                | <b>4</b> ]  | Flash Offset に 0x800000 を設定 |  |
| File generation command:                                                         |                           | ×                       |             |                             |  |
| sof2flashinput="C:/Lab/nios2_multi_core_sample/output_fi Additional argume       | nts:pfloptionbit=0x1800   | )programmingmode=FPP    | Properties  |                             |  |
| output="C:/Lab/nios2_multi_core_sample/flash/nios2_basic_                        |                           |                         |             |                             |  |
| optionbit=0x18000programmingmode=FPP Propertiesをクリック                             |                           |                         |             |                             |  |
| File programming command:                                                        |                           |                         |             |                             |  |
| nios2-flash-programmer "C:/Lab/nios2_multi_core_sample/flas                      |                           | 1. N. 1.                |             |                             |  |
| device=1instance=0 'cable=USB-BlasterII on localhost                             |                           | ×-                      |             | - FPP に必要なオプション<br>を設定      |  |
| Information Problems Processing                                                  |                           | Close                   |             | -1                          |  |

図 4-4-7

※User Hardware 1 コンフィグレーション・アドレスである 0x800000 や optionbit で指定している 0x18000 は、アル テラ社評価用ボードの設定となります。詳しくは、評価用ボードのマニュアルを参照ください。

- ⑧ start ボタンをクリックして Flash ROM にソフトウェア・イメージとコンフィグレーション・データを書き込みます。 Processing にエラー・メッセージが表示されなければ終了です。ボードの PGM\_RECONFIG ボタンを押下して、 正しく動作するか確認してください。
  - ※上記の設定では、評価用ボードの設定が、FPP(ファスト・パッシブ・パラレル)に設定されており、User Hardware1 のイメージがデフォルトでロードされる設定になっていることを確認してください。詳しくは、評価用 ボードのマニュアルを参照ください。

# 5. <u>複数の Nios II を構成する際の注意事項</u>

Nios II SBT で、ソフトウェアをビルドすると、Qsys の GUI 上で、Nios II と接続されているペリフェラル用の初 期化コードを自動で生成します。この各ペリフェラルに対応した初期化コードで、ペリフェラルを制御するためにア ルテラ社から提供された HAL を利用するための準備や各ペリフェラルの一般的な理想と考えられる初期状態の レジスタ設定等を行います。しかし、この自動で生成される各ペリフェラルの初期化コードは、複数の Nios II が構 成されたシステムで、且つ複数の Nios II が同一のペリフェラルを共有させたシステムに対応したものでありませ ん。

複数の Nios II を構成する場合においての注意事項に関して説明します。

```
#include "system.h"
#include "sys/alt_sys_init.h"
/*
 * device headers
 */
#include "altera_avalon_timer.h"
#include "altera_avalon_uart.h"
/*
 * Allocate the device storage
 */
ALTERA_AVALON_UART_INSTANCE( UART1, uart1 );
ALTERA_AVALON_TIMER_INSTANCE( SYSCLK, sysclk );
/*
 * Initialize the devices
 */
void alt_sys_init( void )
{
    ALTERA_AVALON_UART_INIT( UART1, uart1 );
    ALTERA_AVALON_TIMER_INIT( SYSCLK, sysclk );
}
```

## 5-1. 排他制御に関して

周知のとおり、前提として複数のプロセッサがペリフェラルを共有する場合、排他処理が必要です。片方のプロ セッサがあるペリフェラルに対して、何らかの処理をするためにアクセスしている最中に、他のプロセッサから同一 ペリフェラルに対してのアクセスは避ける必要があります(フラグ情報を複数のプロセッサが共通で管理すること等 で排他アクセスを実現する必要があります)。前述したように、Nios II SBT では Qsys で接続されているペリフェ ラル用に、初期化コードを自動で生成します(Qsys の GUI 上で、Nios II と接続されたペリフェラル用の初期化コ ードを自動生成します)。下の図の例のように、複数の Nios II に共通で接続されたペリフェラルが存在する場合 には、それぞれの Nios II の初期化コード内に、共通で接続されたペリフェラル用の初期化コードが自動でリンクさ れますが、この初期化コードはこのような構成時に対応したものではありません。自動で生成されたコードを変更 なく採用してしまうと、それぞれの、Nios II は同一ペリフェラルに対し排他制御をせず初期化を実行してしまいま す。つまり、このような構成は、自動で生成される初期化コードをそのまま変更なく採用する場合において、許され た構成ではありません。

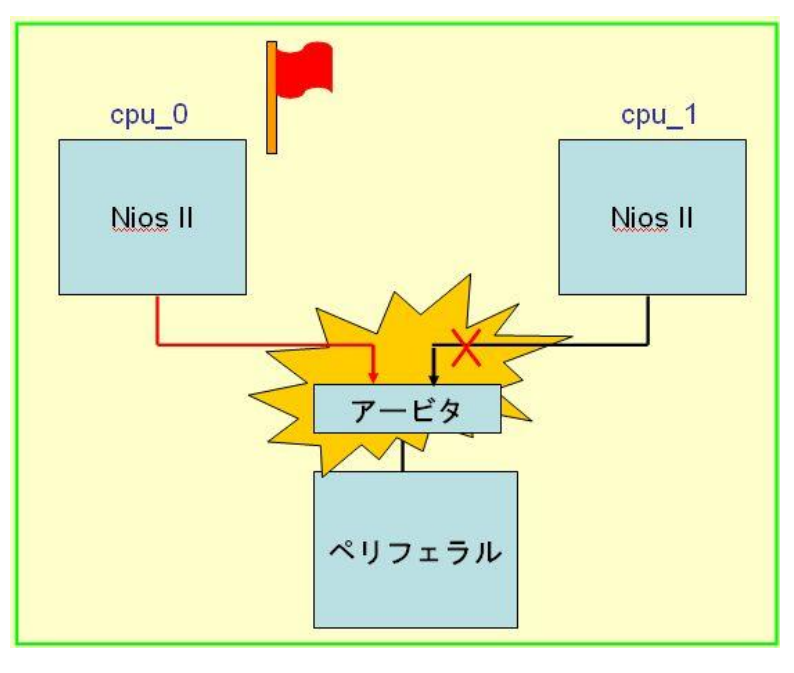

図 5-1-1

以下の例では、それぞれの Nios II から、共通のペリフェラルへアクセスができるようにハードウェアが接続されていますが、排他制御が非常に手間となり、また、割り込みがかかると目的でない方の Nios II も割り込みを認識してしまう理想的でない構成です。また、自動で生成される初期化コードでは動作保証がされない非推奨の構成 となっています。

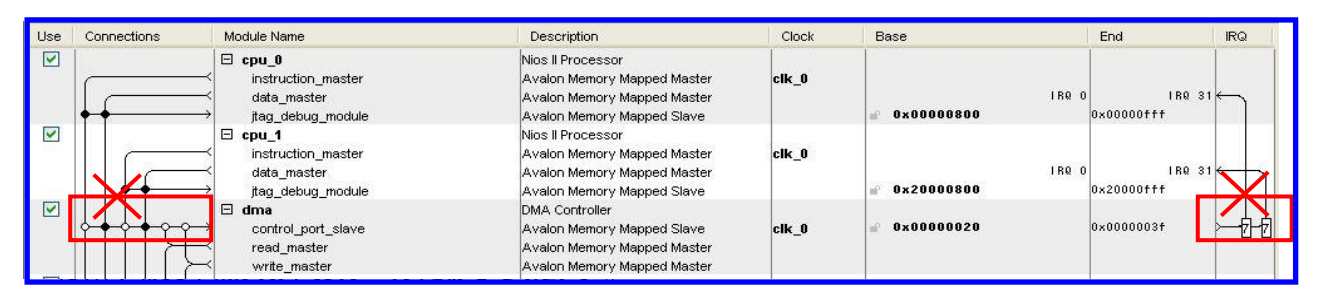

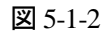

## 5-2. 自動で生成される初期化コードがサポートされる構成

複数の Nios II をシステムに実現する場合、それぞれの Nios II が単独で利用できるペリフェラルを複数個用 意し、バスを完全に分離させた構成にします。このような構成であれば、ツールにより自動生成されたペリフェラル 用の初期化コードを変更することなく利用できます。この自動生成される初期化コードは、それぞれの Nios II に 接続されたペリフェラルに対してのみ用意されます。

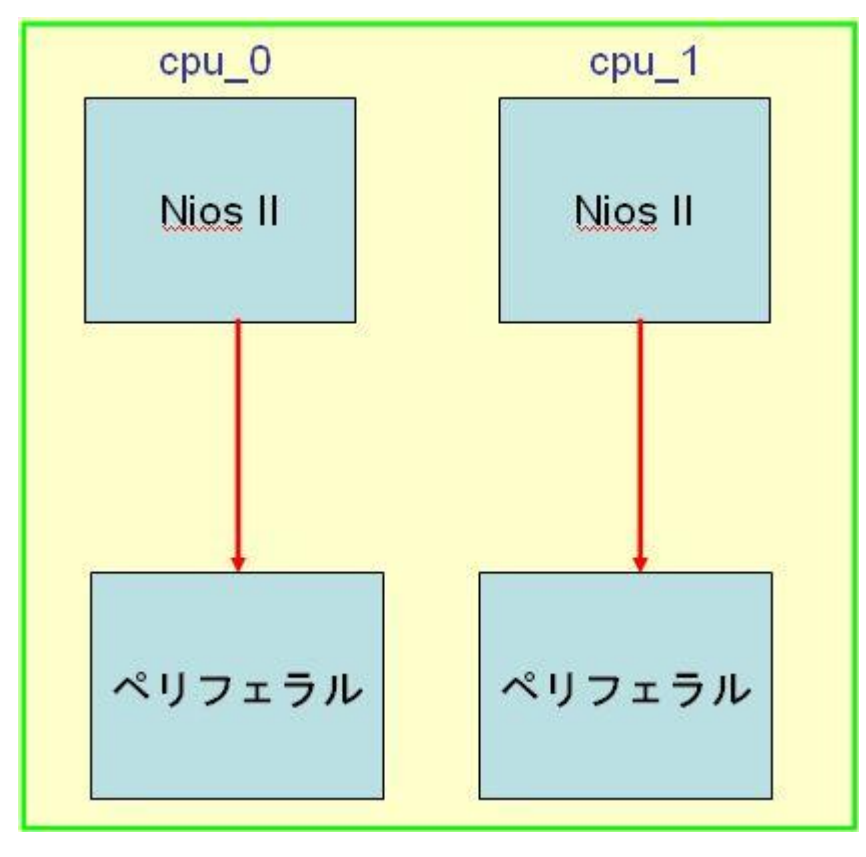

🗵 5-2-1

以下の例は、それぞれの、Nios II から個々のペリフェラルにのみアクセスができるハードウェア構成になって いて、割り込みポートも接続された Nios II にのみ有効になります。下の図で示されている DMA コンポーネント のみならず、UART、タイマ、SPI 等、すべてのペリフェラルは共有せず、それぞれの Nios II 用に専用で独立して 接続することが推奨の構成となります。

| Use | Connections        | Module Name                                                                                                   | Description                                                                                                   | Clock | Base               | End                      | IRQ |
|-----|--------------------|----------------------------------------------------------------------------------------------------|----------------------------------------------------------------------------------------------------|-------|--------------------|--------------------------|-----|
|     | <b>•</b>           | <ul> <li>⊂ cpu_0</li> <li>✓ instruction_master</li> <li>✓ data_master</li> <li>→ jtag_debug_module</li> </ul> | Nios II Processor<br>Avalon Memory Mapped Master<br>Avalon Memory Mapped Master<br>Avalon Memory Mapped Slave | clk_0 | il<br>⊯°0×00000800 | RQ 0 IRQ 3<br>0x00000fff | 1   |
|     | *****              |                                                                                                    | DMA Controller<br>Avalon Memory Mapped Slave<br>Avalon Memory Mapped Master<br>Avalon Memory Mapped Master    | clk_0 | 0x0000020          | 0x000003f                | 10  |
|     |                    |                                                                                                    | Nios II Processor<br>Avalon Memory Mapped Master<br>Avalon Memory Mapped Master<br>Avalon Memory Mapped Slave | clk_0 | ii<br>⊯°0x20000800 | RQ 0 IRQ 3<br>0x20000fff | 1   |
|     | ┝┿┿┿┿ <b>╸</b><br> | Control_port_slave<br>read_master<br>≺ write_master                                                           | DMA Controller<br>Avalon Memory Mapped Slave<br>Avalon Memory Mapped Master<br>Avalon Memory Mapped Master    | clk_0 | ₩° 0x0000060       | 0×0000007f               |     |

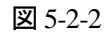

# 

システム全体のスループットの向上、排他制御の不要等の利点より、すべてのペリフェラルは、それぞれのプロ セッサごとに個別に用意し構成するのが理想的です。しかし、そのような構成がとれず、ペリフェラルを複数の Nios II で共有する場合には、前述のとおり自動で生成される初期化コードをそのまま採用すると問題を起こす可 能性があります。

初期化コードを自動で生成しないペリフェラルと自動で生成するペリフェラルに関して次に示します。

<<自動で初期化コードを生成しないペリフェラル>>

- ・ ユーザ・ペリフェラル
- ・ Generic Tri-State Controller (CFI Flash を構成したもの) 以外のメモリコンポーネント

(例: SDRAM 、DDR SDRAM コントローラ・コンポーネント、オンチップ・メモリコンポーネント等)

<<自動で初期化コードを生成するペリフェラル>>

・ メモリ以外のすべてのアルテラ社から提供されるペリフェラル

詳細は、Nios II Software Developer's Handbook を確認してください。

https://www.altera.com/en\_US/pdfs/literature/hb/nios2/n2sw\_nii5v2.pdf

多くのペリフェラル用に初期化コードが用意されています。この自動で生成される初期化コードの処理内容を 十分把握する必要があります。

例外として、System ID Core に関しては、自動で生成される初期化コード内に、マルチコア・システムにおい て、問題を引き起こす処理が含まれていなく、割り込みのポートも持たないため、複数の Nios II で共有すること ができます。また、もともと排他処理を目的として用意されているペリフェラル(ミューテックス・コア、メールボック ス・コア)についても、複数の Nios II で共有することができます。Generic Tri-State Controller(CFI Flash を構成した もの)以外のメモリコンポーネントは、複数の Nios II でアクセスする領域が重ならないように利用する場合は共 有できます。

それ以外のコンポーネントに関しては、複数の Nios II から同一のペリフェラルとして共有する場合には注意が 必要です。

各初期化コード内で行われるもともとの処理内容を理解し、必要に応じてユーザ側で削除、または変更等をする 必要があります。具体的な例としては、Generic Tri-State Controller(CFI Flash を構成したもの)であれば、フラッシ ュ・メモリをクエリモードに入れるコマンドやフラッシュ・メモリに存在するプログラムを RAM へ展開するブート動 作が複数の Nios II から行われないように対処します。DMA コンポーネントであれば、初期化コード内の処理で 割り込みの登録がされているので、1つの Nios II が割り込みを受け付ける状態に入った後、異なる Nios II が初 期化コードを実行することで IRQ のノードが一瞬だけ成立してしまい、先に割り込みを受け付けた Nios II が例 外処理を実行するが、その IRQ のパルス幅が狭いことが原因で正しい例外処理が行われず先に割り込みを受 け付けた Nios II が無限ループして停止してしまうことを防ぐために、自動で生成される初期化コードは削除し、カ スタムで初期化を行います。これらの例のように各ペリフェラルに応じて対処が必要です。

## 5-3. まとめ

Nios II でマルチ・プロセッサ・システムを構成する際、様々なペリフェラルはそれぞれの Nios II ごとに個別に 用意しバスを分離することを推奨します。また、複数の Nios II から、同一のペリフェラルを共有する場合には、自 動で生成されるそのペリフェラル用の初期化コードでは、システムの動作保証がされていないため、ユーザの方で 問題が起きないように対処が必要となります。

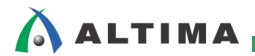

# <u> 改版履歴</u>

| Revision | 年月         | 概要 |
|----------|------------|----|
| 1        | 2015 年 5 月 | 初版 |

#### 免責およびご利用上の注意

弊社より資料を入手されましたお客様におかれましては、下記の使用上の注意を一読いただいた上でご使用ください。

- 1. 本資料は非売品です。許可無く転売することや無断複製することを禁じます。
- 2. 本資料は予告なく変更することがあります。
- 本資料の作成には万全を期していますが、万一ご不明な点や誤り、記載漏れなどお気づきの点がありましたら、本資料を入手されました下記代理店までご一報いただければ幸いです。
   株式会社アルティマ ホームページ: http://www.altima.co.jp
   技術情報サイト EDISON: http://www.altima.jp/members/index.cfm
   株式会社エルセナ ホームページ: http://www.elsena.co.jp
   技術情報サイト ETS : http://www.elsena.co.jp/elspear/members/index.cfm
- 4. 本資料で取り扱っている回路、技術、プログラムに関して運用した結果の影響については、責任を負いかねますのであらかじめご了承ください。
- 5. 本資料は製品を利用する際の補助的な資料です。製品をご使用になる際は、各メーカ発行の英語版の資料もあわせてご利用ください。